# Ⅲ オンライン調査システムの使用手引(高等教育機関用)

※画面は仮の環境のものです。実際に表示されるものとは異なることがあります。

I 概要

### 1. オンライン調査総合窓口(e-survey)システムのオンライン調査システムとは

オンライン調査総合窓口(e-survey)のオンライン調査システム(以下,「オンライン調 査システム」という)とは,政府が実施する統計調査についてインターネットでの報告(回 答)ができるようにしたシステムです。

本システムは I D・パスワードによる認証や,送受信時の自動暗号化機能により,高い レベルの秘密の保護を実現しています。

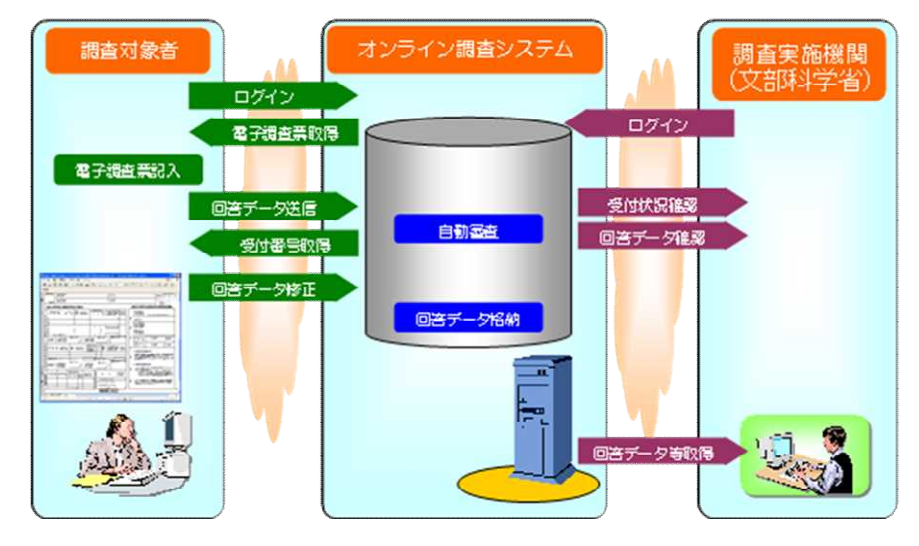

#### 2. 利用推奨環境

(1) OS, ブラウザ, PDF
 OS………Windows 7SP1, 8.1, 10 (※ 8.1及び10については、デスクトップモードに限る)
 ブラウザ…Internet Explorer 11 (※32bit版での利用に限る)
 PDF……Adobe Reader DC

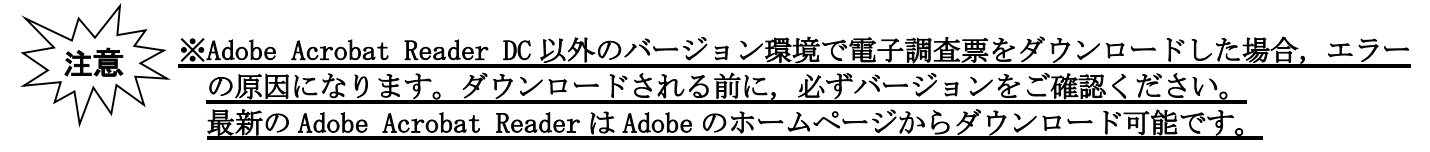

(2)通信環境ADSL 等のブロードバンド環境にあること

### 3. 調査票提出までの流れ

オンライン調査システムを使った調査票データの送信までの流れは次のとおりです。詳 しくは次項以降の「オンライン調査システムの使用方法」を御覧ください。

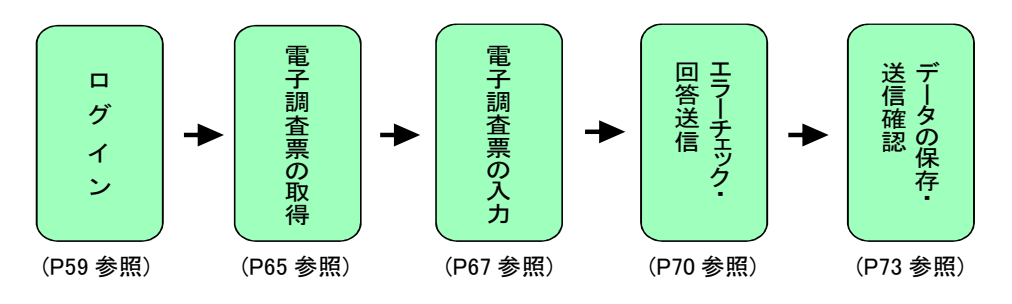

# Ⅱ オンライン調査システムの使用方法

### 1. ログイン

(1) 準備するもの

文部科学省から配布する「学校基本調査 オンライン調査システムに関する ID 表」 (ID 表)を御覧ください。

|            |       |     |              |         |               | -     |                   |
|------------|-------|-----|--------------|---------|---------------|-------|-------------------|
| 学校調<br>春番号 | 学校名   | 所在地 | 学部·研<br>究科委号 | 学部·研究科名 | 調査対象者ID       | パスワード | ····本部用ID<br>調査票名 |
| 0050       | 虎の門大学 | 50  |              |         | HI0050        | ***** | 学生教職員等状況票         |
| 0050       | 虎の門大学 | 13  |              | (学部分)   | HI0050131g    | ****  | 外国人学生調査票          |
| 0050       | 虎の門大学 | 13  |              | (修士課程分) | HI0050133g    | ****  | 外国人学生調査票          |
| 0050       | 虎の門大学 | 13  |              | (博士課程分) | HI0050134g    | ***** | 外国人学生調査票          |
| 0050       | 虎の門大学 |     |              |         | HI0050KA      | ***** | 学校経費調査票A          |
| 0050       | 虎の門大学 |     |              |         | HI0050KB      | ***** | 学校経費調査票B          |
| 0050       | 虎の門大学 |     |              |         | HI0050S       | ***** | 学校施設調査票           |
| 0050       | 虎の門大学 | 13  | 1C27         | 経営学部    | HI00501C2713L | ***** | 卒業後の状況調査票         |
| 0050       | 虎の門大学 | 50  | 1C27         | 経営学部    | HI00501C2750G | ***** | 学部学生内訳票           |
| 0050       | 虎の門大学 | 13  | 1C09         | 経済学部    | HI00501C0913L | ***** | 卒業後の状況調査票         |
| 0050       | 虎の門大学 | 50  | 1C09         | 経済学部    | HI00501C0950G | ***** | 学部学生内訳票           |
| 0050       | 虎の門大学 | 13  | 1X50         | 人間文化学部  | HI00501X5013L | ***** | 卒業後の状況調査票         |
| 0050       | 虎の門大学 | 50  | 1X50         | 人間文化学部  | HI00501X5050G | ***** | 学部学生内訳票           |
| 0050       | 虎の門大学 | 13  | 1X04         | 人間文化研究科 | HI00501X0413M | ***** | 卒業後の状況調査票         |
| 0050       | 虎の門大学 | 50  | 1X04         | 人間文化研究科 | HI00501X0450i | ***** | 大学院学生内訳票          |
| 0050       | 虎の門大学 | 13  | 2C09         | 経済学研究科  | HI00502C0913M | ***** | 卒業後の状況調査票         |
| 0050       | 虎の門大学 | 50  | 2C09         | 経済学研究科  | HI00502C0950i | ***** | 大学院学生内訳票          |
| 0050       | 虎の門大学 | 13  | 4C09         | 経済学研究科  | HI00504C0913M | ***** | 卒業後の状況調査票         |
| 0050       | 虎の門大学 | 50  | 4C09         | 経済学研究科  | HI00504C0950i | ***** | 大学院学生内訳票          |

### 学校基本調査 オンライン調査システムに関するID表

# 調査票1枚につき1IDです。

ログインする際は、これから必要とする調査票に対応する、固有の「調査対象者 ID」 及び「パスワード」を使用してください。

| 政府統計コード  | 8KN5                                                                     |
|----------|--------------------------------------------------------------------------|
| 調査対象者 ID | ※それぞれの調査票に付与された固有の ID を使います。                                             |
| パスワード    | ※それぞれの調査票に付与された固有のパスワードを使います。(初回のみ。<br>2回目以降のログインは、御自身で変更されたパスワードを使います。) |

- (2) 政府統計オンライン調査総合窓口へのアクセス
  - ①ブラウザ (Internet Explorer) を起動します。
  - ②「政府統計オンライン調査総合窓口」の URL <u>https://www.e-survey.go.jp/</u>を ブラウザのアドレスに入力して、移動・をクリックします。

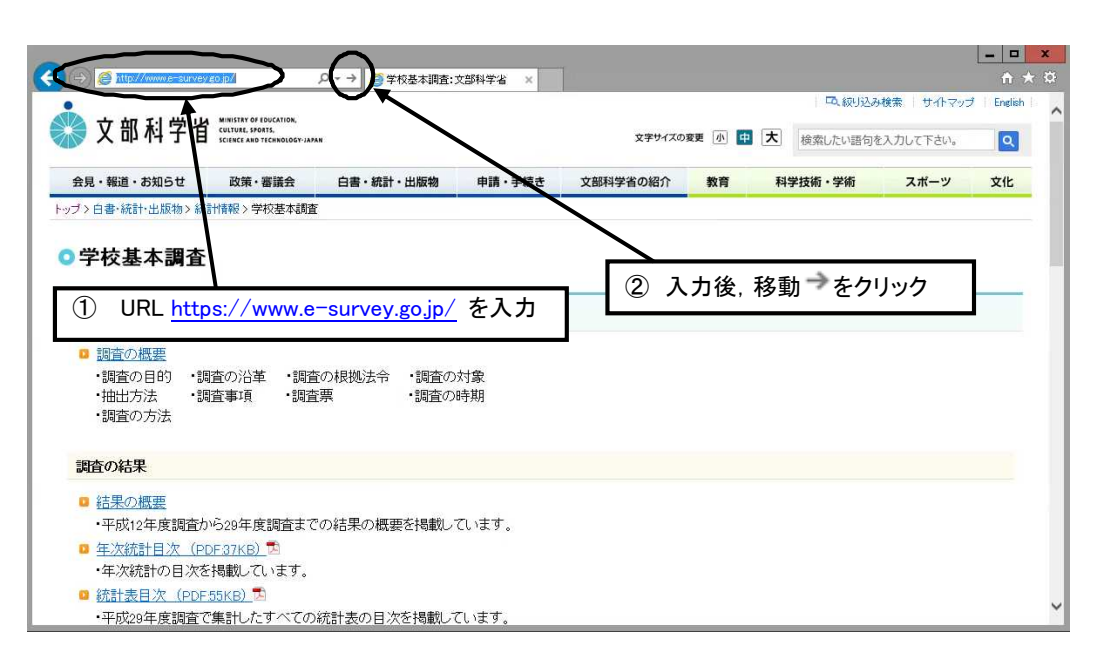

③「政府統計オンライン調査システムの総合窓口」が開きますので,「ログイン画面 へ」をクリックします。

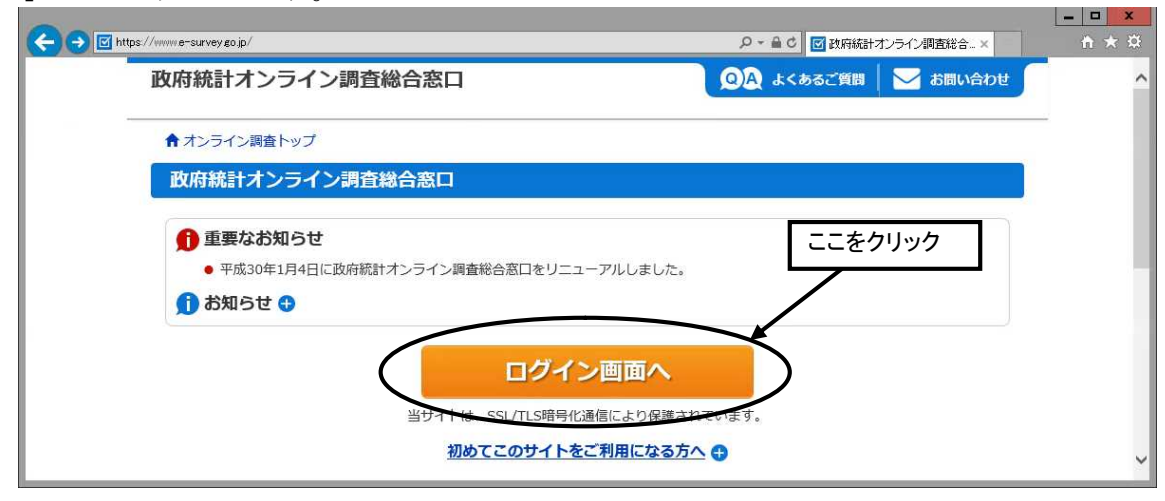

④「政府統計オンライン調査総合窓口へのログイン」画面が開きます。 政府統計コード,調査対象者 ID,パスワードを,それぞれ半角英数字(大文字小文 字の区別あり)で入力し、「ログイン」をクリックします。

| 자여야 한 국 사 교 소생 수 있다.                                   |                                  |
|--------------------------------------------------------|----------------------------------|
| 政府統計インフィン調査総合恐山                                        | しん よくあると質問                       |
| ↑ オンライン調査トップ > ログイン                                    |                                  |
| 政府統計オンライン調査総合窓口への                                      | ログイン                             |
| ログイン情報                                                 | 政府統計コード 8KN5<br>調査対象者 ID 配布されたもの |
| ログインするためには、あらかじめ配布されたオンラ<br>政府統計コード、調査対象者ID、パスワード(確認コー | パスワード 初回は配布されたもの<br>2回目以降は変更したもの |
| <b>政府統計コード 3/3</b><br>総計調査と選択してくださ<br>8KN5 ⑦次回入ら       | さい マ 入力省略                        |
| 調查対象者ID                                                | ☑次回から入力省略                        |
| バスワード<br>(確認コード) 図3                                    | ▲ □パスワードを表示する<br>まった場合はこちらへ      |
| 107インに必要な情報は、統計調査によって!<br>ロクインに必要な情報をお持ちでない方は、5        | 異なります。<br>システムを利用いただけません。        |
| 5                                                      | ログイン                             |

パスワードを入力したらクリック

★政府統計コード及び調査対象者 ID の右側の「次回から入力省略」にチェックを 入れると、次回のログイン時から自動表示され、便利です。 ⑤ パスワードを変更する画面が表示されます。任意の新しいパスワードを入力してください。2回目以降はここで入力したパスワードを使ってログインしますので、忘れないようにしてください。

| パスワードの変更                                                     | ①任意の新しいパスワードを                    |
|--------------------------------------------------------------|----------------------------------|
| パスワード情報                                                      | 入れてください。                         |
| R布されたバスワードは、仮のバスワードですので、変更をお<br>変更したバスワードは、次回ログインの際に必要となります( | お願いいたします。<br>ので、ご自身で適切に管理してください。 |
| 新パスワード ある                                                    | レパスワードを表示する ②クリックします。            |
| 新バスワード(確認用)                                                  |                                  |
|                                                              | 変更                               |
| ペスワードは半角英数記号8文字                                              | ご以上32文字以内で設定してください。              |

- ★英字,数字をそれぞれ1文字以上使用する必要があります。
- ★使用可能な記号は /[]:; |=+\*?<> の12種類です。
- ★セキュリティを高めるため、推測されやすい文字列は利用できません。
- ★パスワードは忘れないよう、メモしておきましょう。

 ・ 変更後のパスワード
 ★パスワードを忘れてしまった場合は、62 ページを参照し、パスワードを再発行してください。

「変更」をクリックすると、パスワード変更が完了し、次(連絡先情報の登録)の画 面が表示されます。

⑥ 連絡先の登録画面が出てきます。住所,郵便番号,学校名,お使いになるメールアドレス等を入力し,「登録」ボタンを押します。

|               | OVER THE PROPERTY OF THE | (全半角60文字以内) |
|---------------|--------------------------|-------------|
| 即便番号          |                          | (全半角60文字以内) |
| 学校名           |                          | (全半角60文字以内) |
| 代表者名          |                          | (全半角60文字以内) |
| 相当者名          |                          | (全半角60文字以内) |
| 部署名           |                          | (全半角60文字以内) |
| 电話番号          |                          | (全半角60文字以内) |
| 内線番号          |                          | (全半角60文字以内) |
| メールアドレス ある    |                          | (半角60文字以内)  |
| メールアドレス (確認用) | @                        | (半角60文字以内)  |
| 備考1           |                          | (全半角60文字以内) |
|               |                          | $\frown$    |

登録したメールアドレスには、間もなく受付確認のメッセージが届きます。

<u>(メールアドレスを間違える</u>

ださい

- ⑦ 連絡先情報の確認画面が出てきますので、間違いがなければ、「調査票一覧へ」 をクリックします(修正する場合は「連絡先変更へ」を押し修正します)。
  - 初回ログインが終わり、次に、電子調査票を取得するための画面(「電子調査票 の一覧」)が開きます(「2. 電子調査票の取得」参照)。

| <b></b><br>維<br>先<br>情<br>報                           |                                      |                        |           |  |
|-------------------------------------------------------|--------------------------------------|------------------------|-----------|--|
| 録いただいた連絡先情報は以下の<br>鍵いただき、よろしければ、「調<br>示内容に変更がある場合には、「 | とおりです。<br>査票一覧へ」ボタンをク<br>連絡先変更へ」ボタンを | フリックしてくださ<br>をクリックしてくだ | ン。<br>さい。 |  |
| 住所                                                    |                                      |                        |           |  |
| 郵便番号                                                  |                                      |                        |           |  |
| 学校名                                                   |                                      |                        |           |  |
| 代表者名                                                  |                                      |                        |           |  |
| 担当者名                                                  |                                      |                        |           |  |
| 部署名                                                   |                                      |                        |           |  |
| 電話番号                                                  |                                      |                        |           |  |
| 内線番号                                                  |                                      |                        | ]         |  |
| メールアドレス                                               |                                      |                        |           |  |
| 備老 1                                                  |                                      |                        |           |  |

⑧ (2回目以降のログイン)

2回目以降のログインは、変更したパスワードを使ってログインします。 「連絡先情報の確認」が表示されますが、変更の必要がなければ、「調査票の一覧 へ」をクリックしてください。

### (パスワードの再発行)

変更後のパスワードを忘れてしまった場合は、パスワードの再発行を行います。

ログイン画面の「パスワードを忘れてしまった場合はこちらへ」をクリックします。

|                | 統計調査を選択してください 🗸 |               |             |  |
|----------------|-----------------|---------------|-------------|--|
| は 新計コート 必須     | 8KN5            | ☑次回から入力省略     |             |  |
| 查対象者ID 必須      | t013512         |               | ☑次回から入力省略   |  |
| スワード<br>確認コード) |                 |               | □パスワードを表示する |  |
|                | C 122-          | -ドを忘れてしまった場合( | 12562       |  |

② 「パスワード再発行へ」をクリックします。

| パスワードの再発行                                                                                                    |  |  |  |  |
|----------------------------------------------------------------------------------------------------|--|--|--|--|
| パスワードの再発行                                                                                                    |  |  |  |  |
| 既に政府統計オンライン調査総合窓口へログインし、メールアドレスのご登録が完了している方は、パスワードを再発行することができます。<br>メールアドレスの登録が不要な統計調査やパスワード再発行が無効な統計調査の場合は、パスワードの再発行ができません。あらかじめ配布<br>された説明資料に記載されている問い合わせ先へご連絡ください。 |  |  |  |  |
|                                                                                                    |  |  |  |  |

③ 政府統計コード, 調査対象者 ID, <u>連絡先情報で登録したメールアドレス</u>を入 力し, 「**再発行」**をクリックします。

|                 | 13<br>                   |                                     |
|-----------------|--------------------------|-------------------------------------|
| 発行後のバスワートに      | は、登録いたたいたメールアトレスへ通       | 和されますので、速やかにロクインしていただきバスワートを変更してくたさ |
| 。<br>ールが届かない場合( | は、あらかじめ配布された説明資料のお       | 問い合わせ先(統計調査個別の連絡先)にご連絡ください。         |
| -               | 統計調査を選択してください            |                                     |
| 政府統計コード         | NUCL HATE CASING C VICEO |                                     |
|                 | 8KN5                     |                                     |
| 調查対象者ID 必須      | testgamen30              |                                     |
| メールアドレス 🚳       | xxxx@mext.go.jp          | × ※登録いただいたメールアドレスを入力してください。         |
|                 |                          |                                     |

④ 画面が切り替わったら、「確認」をクリックします。
 登録したメールアドレスに「
 するので新しいパスワードが届きます。

| 処理結果確認                                                 |    |
|--------------------------------------------------------|----|
| パスワードを再発行しました。<br>再発行したパスワードは、登録いただいたメールアドレスあてに送信しました。 |    |
|                                                        | 確認 |

⑤ メールで送られてきたパスワードを入力し、「ログイン」をクリックします。

|                  | 統計調査を選択してください |                        | ~          | <u>メールで送られてきた</u> |  |
|------------------|---------------|------------------------|------------|-------------------|--|
| の統計コード 必須        | 8KN5          | ☑次回から入力省略              |            | 1 パスワードを人力します     |  |
| 值对象者ID 必須        | t013512       |                        | 図次回から入力省略  |                   |  |
| (スワード<br>(確認コード) |               | ●●●●<br>一下を忘れてしまった場合はこ | ロバスワードを表示す | 5                 |  |
| ▲ ログインに必         | (□ パスワー       | - ドを忘れてしまった場合はこ        | 560        |                   |  |

⑥ <u>任意の新しい</u>パスワード(8ケタ以上)を入力し,「変更」をクリックします。

| パスワードの変更                   | <u>任意の新しい</u>         |
|----------------------------|-----------------------|
| パスワード情報                    | パスワードを入力します           |
| 配布されたパスワードは、仮のパスワードですので、変  | <b>夏をお願いいたします。</b>    |
| 変更したパスワードは、次回ログインの際に必要となり。 | ますので、ご自身で適切れ管理してください。 |
| 新パスワード めれ                  | コパスワードを表示する           |
| 新パスワード(確認用)                |                       |
|                            | 変更                    |

⑦ 画面が切り替わったら、「登録」をクリックします。

| <b>去 从</b> , (古 + 7                            |                                      |
|------------------------------------------------|--------------------------------------|
|                                                |                                      |
| 格光情報を入力後、「登録」ホタンをクリック<br>こで登録されたメールアドレス等は、調査票の | ってくたさい。<br>受付状況メールの送信など皆様への連絡に使用します。 |
| 主所 必須                                          | (全半角60文字以内)                          |
| 必使番号                                           | (全半角60文字以内)                          |
| 学校名 必須                                         | (全半角60文字以内)                          |
| 代表者名                                           | (全半角60文字以内)                          |
| 日当者名                                           | (全半角60文字以内)                          |
| 『署名                                            | (全半角60文字以内)                          |
| 副話番号                                           | (全半角60文字以内)                          |
| 均線番号                                           | (全半角60文字以内)                          |
| メールアドレス 必須                                     | (半角60文字以内)                           |
| メールアドレス(確認用)                                   | @ (半角60文字以内)                         |
| 考1                                             | (全半角60文字以内)                          |

⑧ これ以降は新たに設定したパスワードを使用してログインします。

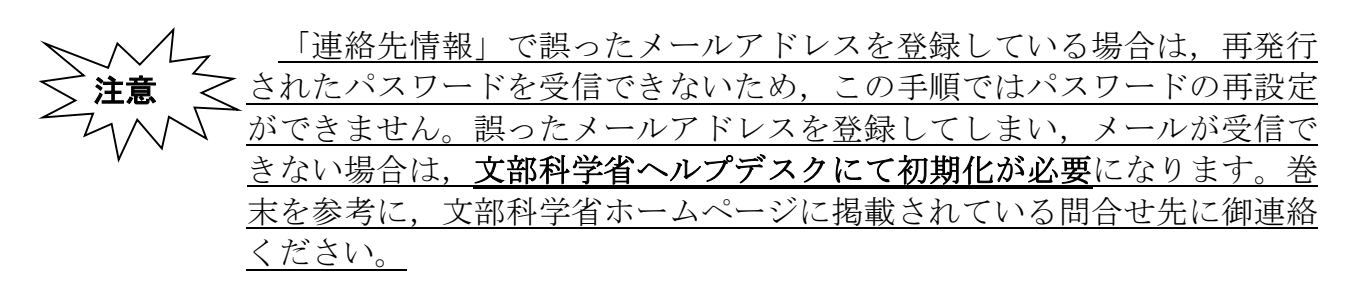

# 2. 電子調査票の取得

(1)(初回ログイン時)「連絡先情報の確認」画面で、「調査票一覧へ」をクリックします。

(2回目以降)「政府統計オンライン調査総合窓口へのログイン」画面で,政府統計コード,調査対象者 ID,パスワードを入力して「ログイン」をクリックします。「連絡先情報の確認」の「調査票一覧へ」をクリックすると「調査票の一覧」が表示されます。

(2)「調査票の一覧」が表示されたら、表示されている調査票が提出する調査票と一致 しているか確認し、問題がなければ回答する調査票の名前をクリックします。

| 連絡                                                                      | 格先等を変更                                                                                 | したい場合<br>/                             | はこち      | らから                                                                                                    |                  | │ 学校基本調査<br>│ この機能は使<br>│ / | では<br>いません |                                      |          |          |             |
|-------------------------------------------------------------------------|----------------------------------------------------------------------------------------|----------------------------------------|----------|----------------------------------------------------------------------------------------------------|------------------|-----------------------------|------------|--------------------------------------|----------|----------|-------------|
| 調査                                                                      | <b>証票の一覧</b>                                                                           |                                        |          |                                                                                                    |                  |                             |            |                                      |          |          |             |
| パスワ                                                                     | フード・連絡先情報                                                                              | の変更調査                                  | 自答ファイ    | 「ルの一括送                                                                                                    | 信調查文             | 対象者IDの統合                    |            |                                      |          |          |             |
| 1                                                                       | 電子調査票がF<br>※ Adobe Re                                                                  | <b>DF形式の場合</b><br>aderの設定方             | 、Adobe F | Reader 以外                                                                                                    | MPDF閲覧           | シフトでは正常に動作                  | しません。      |                                      |          |          |             |
|                                                                         |                                                                                        |                                        |          | 21                                                                                                    |                  |                             |            |                                      |          |          |             |
| 注                                                                       | <u>意事項</u>                                                                             | ①提出了                                   | する調査     | ≥≏<br>§<br>歪票が表                                                                                                    | 示され              | ているか確認                      | 7          |                                      |          | -        |             |
| 主                                                                       | <u>意事項</u> €<br>基本調査                                                                   | ①提出了                                   | する調査     | ≥△<br>査票が表                                                                                                    | 示され              | ているか確認                      |            | 27                                   | リッ       | ク        | します         |
| <u>注</u><br>学校:                                                         | <u>意事項</u><br><u> 意事項</u><br>基本調査<br>る<br>電子調査<br>悪を<br>ク                              | ①提出す                                   | する調査     | ≥∽<br>£票が表                                                                                                    | 示され              | ているか確認                      |            | 27                                   | IJIJ     | ク        | します         |
| <ul> <li>注</li> <li>学校:</li> <li>回答す</li> <li>選邦</li> </ul>             | <u>意事項</u><br><b>基本調査</b><br>「る電子調査票をク<br>R可能な電子調査票                                    | ①提出す<br>リックてくけ<br>まをすべて選択              |          | ≦<br>E<br>票が表                                                                                                    | 示され              | ているか確認                      |            | 27                                   | IJッ      | <u>ク</u> | します         |
| <ul> <li>注</li> <li>学校:</li> <li>回答す</li> <li>選邦</li> <li>選択</li> </ul> | <u>意事項</u><br><b>基本調査</b><br>る電子調査票をク<br>R可能な電子調査課<br>実施                               | ①提出す<br>リック/てく/<br><sup>東をすべて選択</sup>  |          | 211<br>至二<br>第二<br>第二<br>第<br>二<br>第<br>二<br>第<br>二<br>第<br>二<br>二<br>二<br>二<br>二<br>二<br>二<br>二<br>二<br>二<br>二<br>二<br>二 | 示され <sup>、</sup> | ているか確認<br><sup>ファイル形式</sup> | 温出期限       | <ol> <li>2ク</li> <li>記入例</li> </ol>  | リッ<br>   | ク<br>2   | します<br>回答日時 |
| <ul> <li>注</li> <li>学校:</li> <li>回答す</li> <li>選択</li> <li>☑</li> </ul>  | <u>意事項</u><br><b>基本調査</b><br><b>本調査</b><br>な電子調査票をク<br>R可能な電子調査<br><u>実施</u><br>平成○○年度 | ①提出で<br>リック/てく/<br><sup>現在</sup> /へて選択 |          | 21<br>を<br>票が表<br>の調査票                                                                                                    |                  | ているか確認<br>ファイル形式<br>PDF形式   | 20XX/XX/XX | <ol> <li>2 ク</li> <li>記入例</li> </ol> | リッ<br>状況 | ク<br>?   | します         |

(3) ブラウザ上に電子調査票が表示されます。

| -      |          |          |           |         |         |              |          |       |                    |              |                |            |                     |                 |               |          |            |                           |        |     | × . |
|--------|----------|----------|-----------|---------|---------|--------------|----------|-------|--------------------|--------------|----------------|------------|---------------------|-----------------|---------------|----------|------------|---------------------------|--------|-----|-----|
| ÷      | 0        | 🥑 https: | //trial-w | ww.e-su | veygojp | /onlinec/GD0 | 4010202k |       | ,P + ⊜ (           | 2            | trial-ww       | w.e-surv   | /ey go jp           | ×               |               |          |            |                           |        | ♠ ★ | Ø   |
|        | 0        |          | Q         | Ť       |         | 1 / 3        | k        | 1     | $\ominus$ $\oplus$ | 50           | .5% 🔻          |            | r 🖸                 | 2 <sup>34</sup> | <br>≁         |          |            |                           |        |     |     |
| 11 😒   | avaScrip | は現在類     | 無効にな      | っています   | が、この    | 文書は一部の       | 機能でそれ    | を使用して | います。Jav            | aScript 🕯    | を有効に           | すると、       | セキュリティ              | 上の問題            | が発生する可        | 「能性があります | <b>す</b> 。 |                           | オブション・ | ヘルブ |     |
| R      |          |          |           |         |         |              |          |       |                    |              |                |            |                     |                 |               |          |            | 読み込み<br>で##UA.F-258452587 |        | 1   | _   |
|        |          |          |           |         |         |              |          | 学     | 生 教                | 職            | 員              | 等          | 状き                  | 2 票             | ページ遷移         | 票        |            |                           |        |     |     |
| -<br>D |          |          |           |         |         |              |          |       |                    |              |                |            |                     |                 |               |          |            |                           |        |     |     |
| 0      |          |          |           |         |         |              |          |       |                    |              |                |            |                     |                 |               |          |            |                           |        |     |     |
| a      |          |          |           |         |         |              |          |       |                    | n-h-7 1      |                | AT ID I wI | nde ste an ann aire |                 | da altrala    |          |            |                           |        |     |     |
|        |          |          |           |         |         |              |          | 複調    | タンをクリッ<br>教校必要な場   | クラると<br>合、左の | :、2へ-<br>)チェッ: | クボック       | 该当の調査<br>スにチェッ      | 票か表示さ<br>クを入れて  | れます。<br>ください。 |          |            |                           |        |     | 1   |
|        |          |          |           |         |         |              |          |       |                    |              | 1              | 枚目を剥       | 表示                  | Į.              |               |          |            |                           |        |     |     |
|        | 4        |          |           |         |         |              |          |       | 2枚目                |              | 2              | 枚目を剥       | 長示                  |                 |               |          |            |                           |        |     | 4   |
|        |          |          |           |         |         |              |          |       | 3枚目                |              | 3              | 枚目を引       | 長示                  |                 |               |          |            |                           |        |     |     |
|        |          |          |           |         |         |              |          |       |                    |              |                |            |                     |                 |               |          |            |                           |        |     |     |
|        |          |          |           |         |         |              |          |       |                    |              |                |            |                     |                 |               |          |            |                           |        |     |     |

一括ダウンロード

※推奨環境を満たしているにも関わらず電子調査票が取得できない場合,セキュリティの観点から Adobe Reader の環境設定が厳しくなっている可能性があります。 Adobe Reader の「編集」「環境設定」の「Java Script」を御確認ください。(方法は83ページの質問13参照) (4) 電子調査票を保存します。最終ページを表示して、「調査票全体保存」をクリックします。

| ÷   | 9 | 🗹 http: | s://www.e-s | urveygo | jp/online | c/GD040        | 20101f |     |     |       |           |       | Ļ           | 0 + ⊜ (           | t 🗹   | e-surve;     | ∕øojp             |                  | ×                           |             |    |
|-----|---|---------|-------------|---------|-----------|----------------|--------|-----|-----|-------|-----------|-------|-------------|-------------------|-------|--------------|-------------------|------------------|-----------------------------|-------------|----|
|     | • |         | Q           | ٢       |           | 3 /            | 3      | k   |     | Θ     | $\oplus$  | 69.3% | ٠           | JG                |       | ur an        | ₩                 |                  |                             |             |    |
| 5   |   |         |             |         |           |                |        |     |     |       |           |       |             |                   |       |              |                   |                  |                             |             | ^  |
|     |   |         | 文部科学:       | 省/学校    | 基本調       | t<br>Reference |        | 的調本 | エラー | -チェッ: | ク番号!<br>& | リスト   |             | 报告                | **    |              | Tel               |                  |                             |             |    |
| Pl1 |   | 2       | チェック        | 番号      | PL BL 4B  | * <b>#</b> 7   |        |     |     | エラー   | 内容        |       |             | 15.2              | 812   |              | 101               | ų                |                             | _           |    |
| 5   |   | 3       | 上記エラーを考     | した理由    |           |                |        |     |     |       |           |       |             |                   |       |              |                   |                  |                             | 2           |    |
| O   |   | ļ       | 上記エラーを売     | した理由    |           |                |        |     |     |       |           |       |             |                   |       |              |                   |                  |                             |             |    |
| 0   |   |         | 上記エラーを表     | した理由    |           |                |        |     |     |       |           |       |             |                   |       |              |                   |                  |                             |             |    |
| ч   |   |         | 上記エラーを表     | した理由    |           |                |        |     |     |       |           |       |             |                   |       |              |                   |                  |                             | 1           |    |
|     |   |         | 上記エラーを表     | した理由    |           |                |        |     |     |       |           |       |             |                   |       |              |                   |                  |                             |             |    |
|     |   |         | 上記エラーを引     | した理由    | _         |                |        |     |     |       |           |       |             |                   |       |              |                   |                  |                             |             |    |
|     |   |         | 上記エワーを見     | した理由    | _         |                |        |     |     |       |           |       |             |                   |       |              |                   |                  |                             | -           |    |
|     |   |         | 上記エフーを行     | した理由    | -         |                |        |     |     |       |           |       |             |                   |       |              |                   |                  |                             | 2           |    |
|     |   |         | 上記エラーを表     | した理由    | -         |                |        |     |     |       |           |       |             |                   |       |              |                   |                  |                             | -           |    |
|     |   |         | 上記エラーを表     | した理由    |           |                |        |     |     |       |           |       |             |                   |       |              |                   |                  |                             |             |    |
|     |   |         | 上記エラーを考     | した理由    |           |                |        |     |     |       |           |       |             |                   |       |              |                   |                  |                             | 2           |    |
|     |   | Ì       | 上記エラーを表     | ました理由   |           |                |        |     |     |       |           |       |             |                   |       |              |                   |                  |                             |             |    |
|     |   | 1.00    | 上記エラーを死     | もした理由   |           |                |        |     |     |       |           |       |             |                   |       |              |                   |                  |                             |             |    |
|     |   | 5       | 上記エラーを表     | した理由    |           |                |        |     |     |       |           |       |             |                   |       |              |                   |                  |                             |             |    |
|     |   | 1       | 上記エラーを表     | した理由    |           |                |        |     |     | -     | -         | ~     | _           | -                 | _     |              |                   | _                | _                           | X           |    |
|     |   | 3       | 上記エラーを表     | した理由    | ć.        |                |        |     |     |       | M         | 査粟全   | 休保          | 存                 |       | 答デー          | タのみ               | 保存               | 6                           | 「答デー        | タ送 |
|     |   | - 5     | 上記エラーを引     | した理由    |           |                |        |     |     | 1     | 01.0      | 日本しま  | Ŧ.          | /                 | 14L 7 | -タとし         | 「保守します            | ·                | 17-                         | チェック射       | 1  |
|     |   |         | 上記エラーを      | した理由    | _         |                |        |     |     |       |           |       |             |                   |       |              |                   |                  | (04.)                       | egur a      | Ŧ. |
|     |   |         | 上記エラーを引     | した理由    |           |                |        |     |     | -     |           |       |             |                   |       |              |                   |                  |                             | ¥           |    |
|     |   | - ŝ     | 上記エラーを作     | した理由    |           |                |        |     |     |       |           |       |             |                   |       |              |                   |                  |                             | _           | -  |
|     |   |         |             | した理由    | -         |                | _      |     |     |       |           |       |             |                   |       |              |                   |                  |                             | -           | 7  |
|     |   |         | ~~~~~~      |         |           |                |        |     |     |       |           |       | -           |                   |       |              |                   |                  |                             |             |    |
|     |   |         |             |         |           |                |        |     |     |       |           |       | 調<br>PDFセーF | 査票全体(<br>M&AL\$t. | 保存    | 回答テ<br>ステータと | ータのみ保<br>して##します。 | 存<br>13-<br>(18) | 目答データ<br>チェックを行い<br>をみまします。 | 送信<br>887-9 |    |
|     |   |         |             |         |           |                |        |     |     |       |           |       |             |                   |       |              |                   |                  |                             |             | ~  |

(5)保存するための画面が表示されます。必要に応じて場所を変えて保存してくだ さい。なお、電子調査票のファイル名はわかりやすい名前に適宜変更すること をお勧めします。

| 保存する場所①:  | אַכאַבאא איז 🔁           |                                   |                    | 3 🕫 📂 🛄-          |                      |               |                 |  |
|-----------|--------------------------|-----------------------------------|--------------------|-------------------|----------------------|---------------|-----------------|--|
| したファイル    | inotes<br>値マイ ピクチャ       |                                   |                    |                   |                      |               |                 |  |
| デスクトップ    |                          |                                   | ①このままでは<br>名前にして   | は分かりづら<br>尾存します(化 | いので, 適当な<br>別〇〇調査票.p | df)。          |                 |  |
|           | <u>.</u>                 |                                   | 末尾に「.pdf<br>変えないでく | 」が付いてい<br>ださい。    | る場合,「.pdf」(          | t             |                 |  |
| 71 JUL1-9 |                          |                                   |                    |                   |                      |               |                 |  |
| マ1 ネットワーク | ファイル名(N):<br>ファイルの種類(T): | GD04020101d.pdf<br>Adobe PDF ファイル | , (*.pdf)          |                   | 保存(S)<br>キャンセル       |               |                 |  |
|           |                          |                                   |                    | 2保存す<br>行って,      | る場所, ファイル<br>問題がなけれ  | レ名を確<br>ばクリック | 認・変更等を<br>フします。 |  |

(6) ここまでの操作が終了したら、ブラウザは閉じても構いません。

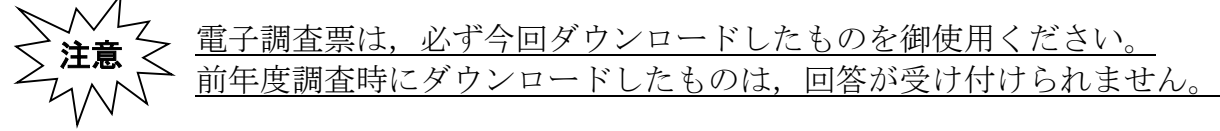

### ◆ブラウザ上で入力を続けると…

1時間程度でシステムとの接続が切断され、回答データの送信が行えなくなりますので必ず上記の(1)~(5)の 手順で電子調査票を保存してください。保存した電子調査票は時間制限はありませんので、次ページ以降の流れに従 い回答してください。

### 3. 電子調査票の入力

(1)保存した電子調査票のPDFファイルをダブルクリックして開きます。

| ACKEFT 15 📾                                                                                                    |                 |                      |                                             |                                                          |          |
|----------------------------------------------------------------------------------------------------|-----------------|----------------------|---------------------------------------------|----------------------------------------------------------|----------|
| ファイル(E) 編集(E) 表示(V) お気                                                                                                    | に入り(A) ツール(D) ^ | ルプ(出)                |                                             |                                                          | <b>A</b> |
| 🔇 戻る 🔹 🕥 🕤 🏂 🔎 検索 🥫                                                                                                    | 🍃 7สมรี 🚺 🎯 🗙   | <b>9</b> 🔤           |                                             |                                                          |          |
| アドレス(型) 📋 マイ ドキュメント                                                                                                    |                 |                      |                                             |                                                          | 🗙 🛃 移動   |
| フォルダ ×                                                                                                    | 名前 🔺            | サイズ                  | 種類                                          | 更新日時                                                     |          |
| <ul> <li>ジ デスクトップ</li> <li>□ マイドキュメント</li> <li>□ マイ ドキュメント</li> <li>□ マイ ピクチャ</li> <li>□ ロ マイ ミュージック</li> <li>□ マイ ニンピュータ</li> <li>□ ごみ箱</li> </ul> | ₹ 2054<br>24 23 | 102 KB               | ファイル フォルダ<br>ファイル フォルダ<br>Adobe Acrobat Doc | 2009/01/27 16:16<br>2009/02/03 20:12<br>2009/02/03 19:20 |          |
|                                                                                                    |                 | 保存したPDFT<br>クリックして開き | ファイルをダブ <i>,</i><br>きます。                    | IL                                                       |          |

(2)開いた電子調査票に「学校基本調査の手引」に従い、回答を入力します。 最初に表示される電子調査票は「ページ遷移票」「調査票(1枚目)」「エラーチェ ック番号リスト」の3ページで構成されています。

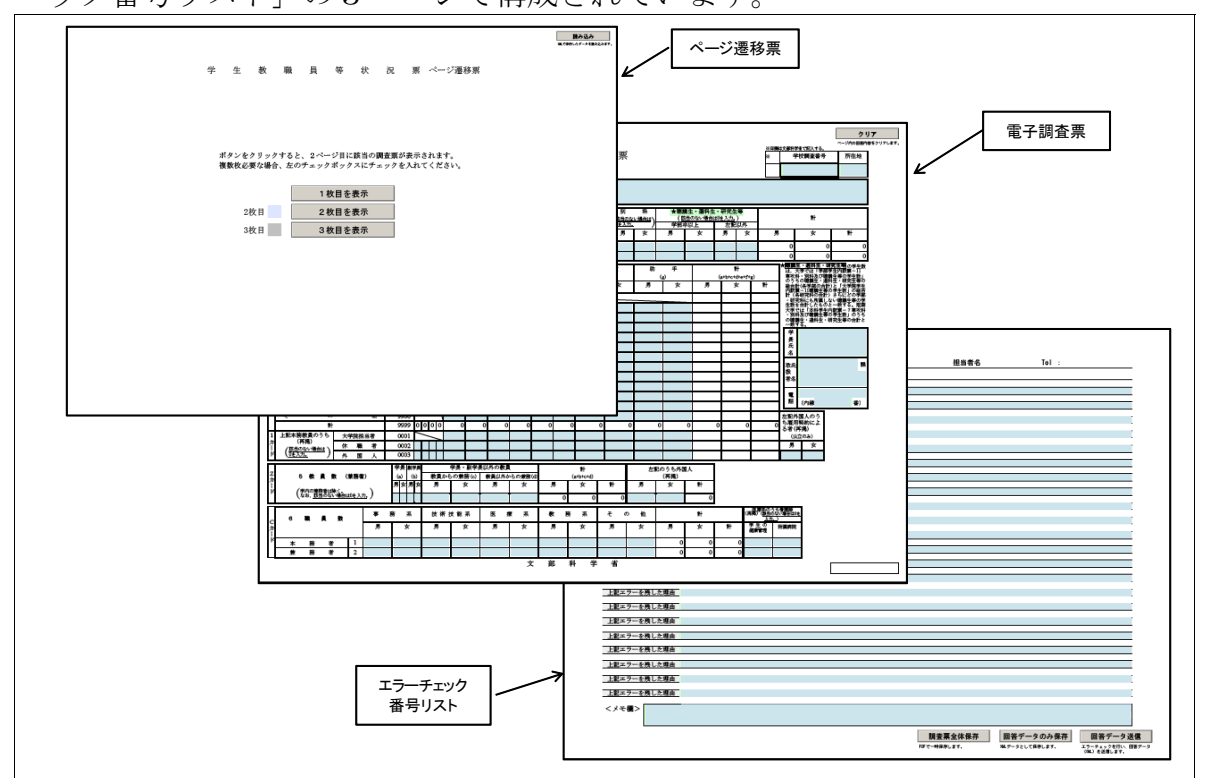

入力できるところは青緑色がついています。「計」欄は自動的に計算されますので必ず 確認してください。

#### ◆調査票の構成◆

画面上に表示される調査票は、常に「ページ遷移票」、「(入力する)調査票」、「エラーチェック番号リスト」の3部構成になっています。表示はされませんが、それぞれの調査票は別添「電子調査票のページ構成」のとおりの枚数がセットされています。
 ※ページを指定せずに、「全てを印刷する」で印刷すると、必要のない複数枚のページも含めた全てのページが印刷されてしまいます。
 必要なページのみ印刷したい場合は、別添「電子調査票のページ構成」(77ページ)を参照の上、ページを指定して印刷してください。

### (調査票が2枚以上必要な場合)

調査票が1枚では収まらない時には、「ページ遷移票」の必要なページにチェックボックスをクリックしてチェックを入れ、「2枚目を表示」を押すと調査票の2枚目が表示されます。なお、パソコンの画面上で表示される電子調査票の構成は「ページ遷移票」「調査票(2枚目)」「エラーチェック番号リスト」の3部構成で変わりません。

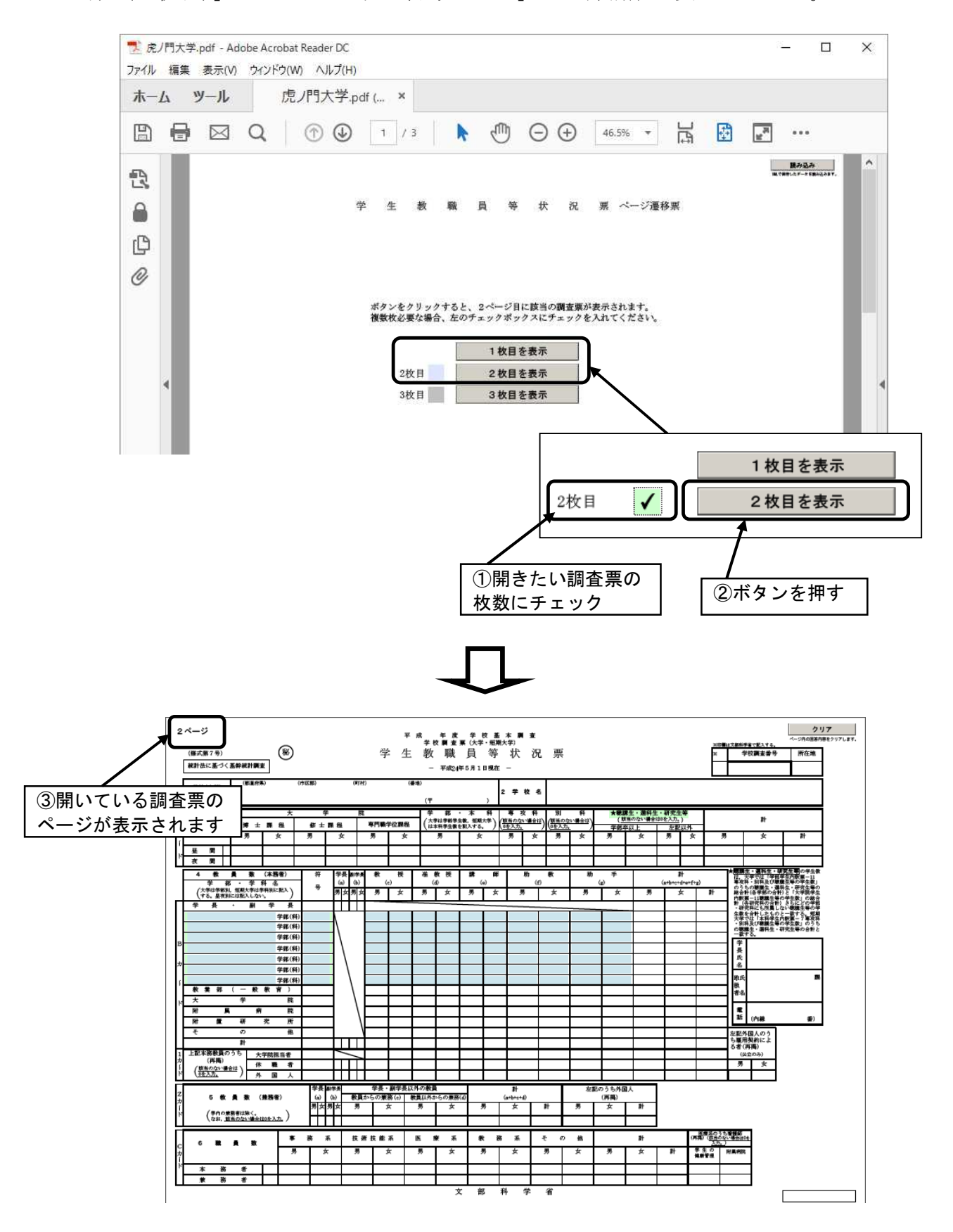

★入力できる項目は青緑色の部分のみになります。

◆外国人学生調査票◆

外国人学生調査票では,外国人学生(日本国籍を有しない学生)の学生数を課程別・国籍・ 地域別に計上することとしています。

電子調査票では、「プルダウン」により国籍・地域名を選択し、入力することができます。 地域や国籍名は「学校基本調査の手引」にある「3 国籍・地域コード一覧表」(47 ページ) を御覧ください。

![](_page_11_Figure_3.jpeg)

### (入力の途中で保存する場合)

「エラーチェック番号リスト」の「調査票全体保存」をクリックします。「名前を付け て保存」が開きますので、必要に応じて保存する場所やファイル名(何もしないと入力 している電子調査票のファイル名が上書きされます)を変更して、「保存」をクリックし ます。

入力を再開するときは、保存した調査票の PDF ファイルをダブルクリックして開きます。

![](_page_11_Figure_7.jpeg)

### 4. エラーチェック・回答送信

上記エラーを残した理由 上記エラーを残した理由

上記エラーを残した理由 上記エラーを残した理由 上記エラーを残した理由 上記エラーを残した理由

 (1) すべての入力を終えたら、「回答データ送信」ボタンをクリックします。その際に、 入力したデータのエラーチェックが行われます。このチェックには時間がかかる場合 があります。エラーがある場合はメッセージが表示されます。エラーには、次の2種 類があります。

①必ず修正することを要する「必須エラー」

②入力誤りの可能性があるため確認を促す「ワーニングエラー」 文部科学省/学校基本調査 処理日2012/02/16 16:00 都道府県番号 チェック番号 エラーチェック番号リスト 学校調査番号 学校名 ェラー内容 担当者名 Tel : 上記エラーを残した理由 上記エラーを残した理由 上記エラーを残した理由 上記エラーを残した理由 上記エラーを残した理由 上記エラーを残した理由 回答データ送信 回答データのみ保存 上記エラーを残した理由 調査票全体保存 上記エラーを残した理由 ラーチェックを行い、 回答 MLダータとして保存します。 ドドで一時保存します。 上記エラーを残した理由 上記エラーを捜した理由 上記エラーを残した理由 上記エラーを残した理由 上記エラーを残した理由 上記エラーを残した理由 上記エラーを残した理由 上記エラーを残した理由 3. 必須エラーやワーニング 上記エラーを残した理由 上記エラーを残した理由 エラーがない場合 上記エラーを残した理由 <メモ欄> 2. ワーニングエラーがある場合 1. 必須エラーがある場合 ワーニングエラーは、誤入力の可能性が エラーは、誤入力または未入力の あり、確認が必要なものです。 ため、必ず修正する必要があります。 警告 : JavaScript ウィンドウ - 学校調査票(大学・短期大学)学生教職員. 警告:JavaScript ウィンドウ - 学校調査票(大学・短期大学)学生教職員... 以下の項目は必須入力項目です。 確認してください 以下の項目はエラー箇所を訂正するか、訂正しない場合は、 エラーチェック番号リストを確認し、その理由を入力してください。 学校調査番号 チェック番号1002(1ページ目) 学長がいないか2人以上います。いない場合は、理由を入力してください。 ОК ОК ①「OK」をクリックします。 「OK」をクリックします。 ②修正が必要な箇所が赤く表示される 【修正する必要がある場合】 ので,正しく修正します。 ②修正が必要な箇所が赤又は黄色で表示されているので、正しく修 ③修正後,再度「回答データ送信」を 正します。 クリックしてチェックを続けます。 【修正の必要がない場合】 ③「エラーチェック番号リスト」にエラー内容が表示されているの で, エラーを残した理由を入力します。 ④修正・理由入力後,再度「回答データ送信」をクリックしてチェ ックを続けます。 エラーチェック番号リスト **文部科学省/学校基本調査** 処理日2012/02/23 14:42 都道府県番号 学校調査番号 0900 学校名 虎ノ門大学 担当者 13 チェック番号 エラー内容 場合け 理由を入 力してください 上記エラーを残した理由 修正の必要がない場合は、エラーを残した理由を エラーチェック番号リスト 文部科学省/学校基本調査 処理日2012/02/16 16:19 都道府県番号 01 チェック番号 学校調査番号 0100 学校名 学校基本 エラー内容 担当者名 学校基本 Tel : 999-99 እታ 上記エラーを残した理由 例:5月1日現在,学長が不在で学長代行が置か 上記エラーを捜した提由 上記エラーを持した理由 上記エラーを残した理由 上記エラーを残した理由 れている 等 著告:JavaScript ウィンドウ - 学校調査票(大学・短期大学)学生教職員. 上記エラーを残した理由 2 回答データを保存して送信します。 上記エラーを残した理由 上記エラーを残した理由 上記エラーを残した理由 上記エラーを残した理由 ແບບ ບບາລັໝ 上記エラーを残した理由 上記エラーを残した理由 上記エラーを残した理由 上記エラーを残した理由 チェックがすべて終了すると、「回答 上記エラーを残した理由 上記エラーを残した理由

調査開全体保存 回答データのみ保存 回答データ法律

データを保存して送信します。」とい

うメッセージが出ます。

(2) データチェックがすべて終了し、エラーがなくなる(ワーニングエラーがある場合 は理由を入力する)と、「回答データを保存して送信します」というメッセージが表 示されますので、「はい」をクリックします。オンライン調査システムでは、回答の 送信と同時に、送信した内容を XML 形式(※)のファイルで保存する仕組みになっ ています。

![](_page_13_Figure_1.jpeg)

※XML とは、文書やデータの意味や構造を記述するための言語の規格のひとつです。オンラ イン調査システムや電子調査票は、この形式でデータを取り扱います。

(3) データの保存が終わると、「回答データを送信します」というメッセージが出てきますので、「はい」をクリックします。パスワードの入力が求められますので、変更後のパスワードを入力して、「送信実行」をクリックします。

| チェック番号      | エラー内容                | 400,6235-0035 |           | V          |
|-------------|----------------------|---------------|-----------|------------|
| 上記エラーを残した理由 | ta - a hata          |               |           | 1          |
| 上記エラーを残した理由 |                      | 1 初回口         | グイン時に了    | 変更したパスワード  |
| 上記エラーを残した理由 |                      | を入力           | します。パス    | ワードを間違える。  |
| 上記エラーを残した理由 | JavaScript (J4,J1*)  | **/= ~        |           | キャル御法会ノギ   |
| と記エラーを残した理由 |                      | 送信で           | さません。人    | 、川には御注息くた。 |
| L記エラーを残した理由 |                      | 1 い。          |           |            |
| 上記エラーを残した理由 | 調査対象者ID: GAKKOU003   |               |           |            |
| 記エラーを残した理由  | 141377               |               |           |            |
| 上記エラーを残した理由 | Utes.c.              | $\sim$        |           |            |
| と記エラーを残した理由 | Ĕ                    | 信実行)送信中止      |           |            |
| L記エラーを残した理由 |                      |               |           |            |
| 上記エラーを残した理由 | 警告: JavaScript ウィンドウ |               |           |            |
| 記エラーを残した理由  |                      |               | 下半层中仁     |            |
| 記エラーを残した理由  |                      |               | 「达信夫仃」    |            |
| 上記エラーを残した理由 |                      |               |           |            |
| 上記エラーを残した理由 |                      |               |           |            |
| 上記エラーを残した理由 |                      |               |           |            |
| と記エラーを残した理由 |                      |               |           |            |
| L記エラーを残した理由 |                      |               |           |            |
| 上記エラーを残した理由 |                      |               |           |            |
| 上記エラーを残した理由 |                      |               |           |            |
| L記エラーを残した理由 |                      |               |           |            |
| メモ欄>        |                      |               |           |            |
|             |                      | 調志要々は品方       | 同体データのお尽方 |            |
|             |                      | 857-8921 11   |           |            |

(4) セキュリティ警告が表示され、オンライン調査システムへの接続を許可するか確認 してきますので、「許可」をクリックしてください。

| セキュリティ警告                  | ×                                                      |
|---------------------------|--------------------------------------------------------|
| 文書は次の5<br>http            | ナイトに接続しようとしています:<br>ss://www.e-survey.go.jp            |
| e-survey.go.jp<br>択します。信頼 | ▷を信頼しますか?このサイトを信頼する場合は、「許可」を選<br>頼しない場合は、「ブロック」を選択します。 |
| □ すべての PDF 文書             | に関してこのサイトに対する操作を記憶の「許可」をクリックします。                       |
|                           | 許可(A) ブロック(B) キャンセル                                    |

- (5) 次のような画面が出てくれば送信できています。オンライン調査システムに登録された かどうかについては、「連絡先情報」で入力したメールアドレスに受付結果がメールで送 信されます。
  - ※本部用 ID で調査票を一括取得した場合,学生教職員等状況票以外の各調査票に対しては,連絡先情報が 登録されていないので,メールは届きません。80ページの「提出状況の把握」により確認してください。 (「状況」が「回答済」になり,回答日時が記載されていれば回答は受け付けられています。)

| 府統計オンライ      | ン調査総合窓口 🛛 🔍 よくあるご質問 🛛 ご お問い合わせ 🏾 ? ヘルプ 📑 ログアウ |
|--------------|-----------------------------------------------|
| ▲オンライン調査トップ  | > 調査票の一覧 > 調査票回答の受付状況                         |
| 調査票回答の受付     | 状況                                            |
| 調査票回答の受付 対   | が付けました。ご回答ありがとうございました。                        |
| 統計調査名        | 学校基本调查                                        |
| 実施時期         | 00000                                         |
| 調査票名         | OO調查票                                         |
| 調査対象者ID      | XXX00000X0000X                                |
|              |                                               |
| キー項目         | 00000                                         |
| キー項目<br>受付番号 | 00000                                         |

(6)上記画面を閉じると,調査票のエラーチェック番号リストのページに戻ります。この時 点で,データの送信日時が表示されます。

| μ   | ページ<br>(様式第:<br>秋計法に                                                                                                    | 7号)<br>二差・づく差     | 幹紀計講畫               | ۲              |                       |               |              | 学        | ₹<br>生         | <sup>成 24</sup><br>≇<br>教<br>- | g<br>東<br>王<br>联<br>王<br>平成24 | ¥<br>第<br>(大平<br>員<br>年6月1 | 波 蓋<br>· 短期7<br>等 | ************************************* | ≢<br>況 | 票         |       |                |        |          |                | 32 <b>2</b>       | 1      | ク<br>ページの回転<br>学校教会学号 所在地<br>0999 13 | <b>97</b><br>186397687. |        |          |    |
|-----|----------------------------------------------------------------------------------------------------|-------------------|---------------------|----------------|-----------------------|---------------|--------------|----------|----------------|--------------------------------|-------------------------------|----------------------------|-------------------|---------------------------------------|--------|-----------|-------|----------------|--------|----------|----------------|-------------------|--------|--------------------------------------|-------------------------|--------|----------|----|
|     | 1 日本<br>1 日本<br>1 日本 | <b>末部</b> )<br>1地 | (####)<br>学校基本      | ,              | (1000)                |               | (MEM)        |          |                | (40)                           | 000.000                       |                            | 2                 | <b>≠</b> 8                            | 4      | 学校基       | 体     |                |        |          |                |                   |        |                                      |                         |        |          |    |
|     |                                                                                                    | -                 |                     | *              | -                     | 2             | 10           |          |                | 1 2                            |                               | *                          | 24                |                                       | 22     | -         | 8     | 1 10           | AL     | · # 7 4  | -              | -                 | _      |                                      |                         |        |          |    |
| l ^ | 3 ≠ :                                                                                                    | 生教                | 博士舞                 | 8              | 筆士                    | # 22          | *            | 門職学      | 位課程            | - (첣                           | 11727                         | 数. 現現<br>第2.11             | **) (             | EBORLY                                | teu)   | (14 3.7). | (and) | (8             | SOLUMA | 出法人力。    | )              | -                 |        | *                                    |                         |        |          |    |
| 7   |                                                                                                    | - F               |                     | \$x            |                       | 女             |              | 1        | 女              |                                | 5                             | *                          |                   | 3                                     | *      |           | ×     |                | \$     | 5        | 女              |                   |        | 女 計                                  | 1                       |        |          |    |
| Ľ   | <u>¥</u> 1                                                                                                    | <b>m</b> 1        |                     |                |                       |               | -            |          |                | 1                              |                               |                            |                   |                                       |        |           | _     | _              |        |          |                |                   | 0      | 0                                    | 0                       |        |          |    |
| ľ   | <b>R</b>                                                                                                    | <b>n</b> 12       |                     |                |                       |               |              |          |                |                                |                               |                            |                   |                                       |        |           |       |                |        |          |                |                   | 0      | 0                                    | 0                       |        |          |    |
|     | 4                                                                                                    | *                 | 1 数 (本)             | (書)            | 符                     | 华景            | 17.5         | 教        | 楑              | *                              | 教授                            | 18                         | 8                 | 勅                                     |        | 教         | 助     | ¥              |        |          | #              |                   | *      | 生・資料生・研究生現<br>の学生ま<br>大学では「学校学生の家生日」 | 1                       |        |          |    |
|     | (大明                                                                                                    | F 化<br>14.948月。   | 「学 発」<br>「「現大学は学科別」 | 1877)          | +                     | (μ)<br>10 4 τ | (b)<br>11 fr | (a)<br># | ) *            |                                | 0 #                           |                            | n)<br>1. 1. 1.    |                                       | (n)    | #         |       | @<br>*         |        | (arbitet | dieifig)<br>fr |                   | 02     | (料・別料及び製工を中の平生数)<br>らの製工を、製料を、研究を等の  |                         |        |          |    |
| ╵┍  | (Y0.                                                                                                    | · 星衣形に<br>本 ·     | は肥入しない。<br>副 堂      |                | 008                   | 27 - 2        | <u> </u>     | 70       | ~              | "                              | ~                             | "                          | ~                 | "                                     | _      | ~         | "     | ~              | "      | 1        | ~              |                   | 1      |                                      |                         |        |          |    |
|     |                                                                                                    |                   |                     | へ<br>学部(料)     | )                     | 1             | 4            |          |                |                                |                               |                            |                   |                                       | T      |           | _     | T              | -      | · -      | -              |                   | 4      |                                      |                         |        |          |    |
|     |                                                                                                    |                   |                     | 学部(料)          | )                     |               |              |          |                |                                |                               |                            |                   |                                       |        |           |       |                |        |          |                |                   | 3      |                                      |                         |        |          |    |
|     |                                                                                                    |                   |                     | 学部(科)          | )                     |               |              |          |                |                                |                               |                            |                   |                                       |        |           |       |                |        |          |                |                   |        | and the second                       |                         |        |          |    |
| ľ   |                                                                                                    |                   |                     | 学部(料)          | )                     |               |              | _        |                |                                |                               |                            |                   |                                       | +      |           |       | _              |        | +        | _              |                   |        | 10000200-                            |                         |        |          |    |
| 7   |                                                                                                    |                   |                     | 手術(科)<br>学部(科) | <u>,</u>              | - \           |              | -        |                | _                              |                               |                            |                   | -                                     | +      |           |       | -              |        | +        | -              |                   |        | 100.000                              |                         |        |          |    |
| 1   |                                                                                                    |                   |                     | 学部(料)          | )                     | - \           |              |          |                |                                |                               |                            |                   |                                       |        |           |       |                |        |          |                |                   | R      | 1 MANUE                              |                         |        |          |    |
| ĽĽ  | 教業                                                                                                    | 部(                | 一般数                 | 育 )            | 900                   | 00            |              |          |                |                                |                               |                            |                   |                                       |        |           |       |                |        |          |                |                   | 2      |                                      |                         |        |          |    |
| F   | *                                                                                                    |                   | *                   | 説              | 980                   | 00            |              | _        |                |                                |                               |                            |                   |                                       |        |           |       |                |        |          |                |                   | Н      |                                      |                         |        |          |    |
|     | NT<br>NH                                                                                                    | -                 |                     | PC N           | 910                   | 10            |              | _        |                |                                |                               |                            |                   |                                       | -      |           |       | -              | _      | -        |                |                   |        |                                      |                         |        |          |    |
|     | e e                                                                                                    | -                 | 0                   | 依              | 990                   | 10            |              | -        |                | _                              |                               |                            |                   |                                       | -      |           |       |                |        | +        | -              |                   | 51     |                                      |                         |        |          |    |
|     | -                                                                                                    |                   | Ħ-                  |                | 999                   | 9 1 0         | 0 0          | 0        | 0              | 0                              | 0                             | 0                          | 0                 |                                       | 0      | 0         | -     | 0              | 0      | 1        | 0              | 1                 | 5      |                                      |                         |        |          |    |
| 1   | 上肥木器                                                                                                    | 検貨のう              | 5 大学院               | 2.当者           | 000                   | 2             | /            |          |                |                                |                               |                            |                   |                                       |        |           |       |                |        |          |                |                   | Ť      |                                      |                         | 2012/0 | 2/16 17- | 27 |
| Ĩ   | (280                                                                                                    | 04-Web            | ·) * *              | 1 1            | 000                   | 12            | ₩-           | _        |                |                                |                               |                            |                   |                                       | _      |           |       | _              |        | +-       | _              |                   | _      |                                      |                         | 2012/0 | 2/10/17. | 21 |
| 빌   | 1000                                                                                                    |                   | / 카                 |                | 000                   |               | Ц,           |          |                |                                |                               | _                          |                   |                                       |        | _         |       |                |        | _        |                |                   | -      |                                      |                         |        |          |    |
| z   |                                                                                                    | 5 88 8            |                     | <b>(</b> )     | <del>7</del> ★<br>(a) | 60 1          | 9<br>数員から    | 手貫・1の藤沢  | 副手長以<br>著(a) # | から2000月<br>2月12月から             | L<br>- 6の意識                   | 60                         |                   | ff<br>(b+s+d+a)                       |        |           | 左聖    | :のうち外国<br>(再満) |        |          |                |                   | L      |                                      |                         |        |          |    |
| 1   |                                                                                                    |                   |                     |                | 男女                    | 男女            | <b>M</b>     | 女        | c l            | <b>M</b>                       | 女                             | 1                          | 6                 | 女                                     | '      | t i       | 5     | 女              | Ħ      |          |                |                   |        |                                      |                         | 1      |          |    |
| ľ   | (                                                                                                    | 500. 100          | のない 単余は09-3         | ±)             |                       |               |              |          |                |                                |                               |                            | 0                 | 0                                     |        | 0         |       |                | 0      |          |                |                   |        | · · · ·                              |                         |        |          |    |
| ΙĒ  |                                                                                                    |                   |                     | *              | *                     | *             | ***          | 1.       | 4              | × 1                            | * *                           |                            | . <u>*</u>        | *                                     | Ŧ      | ø         | 传     |                | *      | -        |                | (調査のうち)<br>(開始のな) | 10.00  | -                                    |                         |        |          |    |
| ¢   | 6                                                                                                    |                   |                     |                | 1 3                   | *             | 8            | *        |                | 8                              |                               |                            | 8 1               | #                                     |        | 8 1       | *     |                | <br>#  |          |                | 201.0             | + 2 ch | a v                                  | /                       |        |          |    |
| 1   |                                                                                                    |                   |                     |                |                       | ~             |              |          | ·              |                                | · ·                           |                            |                   | -                                     | , n    |           | ~     |                | ~      |          | 20             | 184               |        | <u> </u>                             | ·                       |        |          |    |
| Ľľ  | *                                                                                                    | 8                 | 8 1<br>* 1          |                | -                     | _             | _            | _        | _              | _                              |                               | -                          | _                 |                                       |        | _         | _     | 0              | 0      | -        | 0              | -                 |        |                                      |                         |        |          |    |
| ╵└  |                                                                                                    |                   | 70 4                |                | -                     |               |              | -        | _              |                                | -                             | . *                        | 5                 | 1 4                                   |        | <b>a</b>  |       | v              |        |          | ,              |                   | -      | 2012 02                              | 14 12 02                |        |          |    |
|     |                                                                                                    |                   |                     |                |                       |               |              |          |                |                                |                               |                            |                   |                                       |        | -         |       |                |        |          |                |                   |        | 2012/02/                             | 16 17:27                |        |          |    |

### 5. データの保存,送信確認

- (1)回答データを送信したらその後必ず調査票を保存してください。「エラーチェック番号 リスト」のページの,「調査票全体保存」ボタンをクリックして保存すれば,送信日時も 含めた最終的な調査票を PDF で保存することができます。
  - (注) この時点で, PDF の内容を修正することはできますが, 修正した場合は必ず再度送 信してください。

![](_page_15_Figure_3.jpeg)

(2) オンライン調査システム上でも回答が正しく送信されたか確認することができます。
 オンライン調査システムにログインして、調査票の一覧画面を表示させます。
 「状況欄」が「回答済」になり、「回答日時」が表示されていれば、送信されています。

| 調査  | i票の一覧                                  |                                                          |             |            |      |      |                  |
|-----|----------------------------------------|----------------------------------------------------------|-------------|------------|------|------|------------------|
| パスワ | ード・連絡先情報の変更                            | 調査回答ファイルの一括送信                                            | 調査対象者IDの統合  | 5          |      |      |                  |
| 1   | <b>電子調査票がPDF形式</b><br>※ Adobe Readerの言 | <mark>の場合、Adobe Reader 以外のP</mark><br>役定方法は、 <u>こちらへ</u> | DF閲覧ソフトでは正常 | 常に動作しませ    | せん。  |      |                  |
| 注   | <u> 意事項</u> •                          |                                                          |             |            |      |      |                  |
|     | 甘士调大                                   |                                                          | Г           | 状況欄」か      | 「回答  | 済」に  | なり、「回答日時」        |
| 子仪  | <b>基</b> 本詞且                           |                                                          | ガゞ          | 表示されて      | こいれは | 送信さ  | れています。           |
| 回答す | る電子調査票をクリックし                           | ってください。                                                  |             |            |      | Ν    |                  |
| □選択 | マ可能な電子調査票をすべ                           | て選択/解除                                                   |             |            |      |      |                  |
| 選択  | 実施時期                                   | 電子調査票                                                    | ? ファイル形式    | 提出期限       | 記入例  | 秋況 🕄 | 回答日時             |
|     | 平成〇〇年度                                 | ▲ 000調査票                                                 | PDF形式       | 2018-02-02 | (    |      | 2018-02-01 16:54 |
| V   | 平成〇〇年度                                 | ▲ ×××調査票                                                 | PDF形式       | 2018-02-02 |      | 回答済  | 2018-02-01 16:54 |
|     |                                        |                                                          |             |            |      |      |                  |

一括ダウンロード

※この画面で再度電子調査票をダウンロードしても、送信した内容の確認は できません。表示されている電子調査票はあくまでダウンロード用のもの です。送信した内容を確認する方法については、次ページ以降を参照くだ さい。

### 6. 送信内容の確認, 修正

送信後,送信した内容を確認するためには,73ページで保存した PDF のファイルを開い て確認(必要に応じて修正・送信)することができるほか,次の方法でも確認することが できます。

### 方法1 調査票一覧画面より確認する方法

送信後,調査票一覧画面の状況欄には「回答済」リンクが表示されます。ここをクリックし、さらに「回答データ確認・更新」をクリックすると回答を行った電子調査票が表示されますので、必要に応じて回答を修正し、保存後に再度送信を行ってください。

![](_page_16_Figure_4.jpeg)

回答送信した後,再度ログインし,電子調査票をダウンロードしても,ログイン 画面の調査票には送信した回答データは反映されません(初回にダウンロードした 調査票と同じものがダウンロードされます)。 送信済みデータの確認は必ず「回答済」リンクから行ってください。

**方法2** 送信したデータの XML ファイルを読み込む方法

(1) ダウンロードした電子調査票の PDF ファイルと送信したデータの XML ファイルが必要 です。これらのファイルを保存したところから,まず電子調査票を開きます(例では「虎 ノ門大学.pdf」をダブルクリックして開きます)。

![](_page_16_Picture_8.jpeg)

(2) 電子調査票の1ページ目「ページ遷移票」の上にある「読み込み」をクリックします。

| ホーム ツール 虎ノ門                                                                                                    | 大学.pdf ( ×      |                    |         |      |
|----------------------------------------------------------------------------------------------------|-----------------|--------------------|---------|------|
| 🖺 🖶 🖂 🔍 🗇                                                                                                    |                 | ⓑ ⊙ ⊕ 46.5%        | - 🗟 🖪 💽 |      |
| R                                                                                                    |                 |                    |         | BARA |
| 9                                                                                                    | 学生教職員           | 等状况 票 ページ          | 遷移票     | - 84 |
| Charles and the second second |                 |                    |         | - 81 |
| 0                                                                                                    |                 |                    |         | - 81 |
| Ŭ                                                                                                    | ボタンをクリックすると、2ペー | -ジ目に該当の調査薬が表示されます。 |         |      |
|                                                                                                    | 複数枚必要な場合、左のチェック | マボックスにチェックを入れてくださ  | k'a     |      |
|                                                                                                    | 1               | 枚目を表示              |         |      |
| 4                                                                                                    | 2枚目 23          | 枚目を表示              |         |      |
|                                                                                                    | 3枚目 33          | 枚目を表示              |         |      |

(3)「フォームデータを含むファイルの選択」が開きますので,送信したデータを XML 形式 で保存した XML ファイルを選択します。

| ムデータを含む      | ファイルの選択                               |                                                                                                    |   |      |        |
|--------------|---------------------------------------|----------------------------------------------------------------------------------------------------|---|------|--------|
| ファイルの場所中     | الركدة ٢٢ 🚨                           |                                                                                                    | ~ | 0000 | ·2     |
| 16(t-2,-7-1) | 271 ピクチャ<br>オマイ ミュージック<br>一虎ノ門大学, cas |                                                                                                    |   |      |        |
| 5201-97      |                                       |                                                                                                    |   |      |        |
| 21 F#15/F    |                                       |                                                                                                    |   |      |        |
|              |                                       |                                                                                                    |   |      |        |
|              |                                       |                                                                                                    |   |      |        |
|              |                                       | Contrast of the second second s |   |      | C 2000 |
| C-C4e+ 15    | 7711480                               | 虎/門大学_data                                                                                                    |   |      | 18910  |

- (4)送信したデータが電子調査票に読み込まれます。
  - データの修正を行う必要がある場合は,該当箇所を修正して,再度送信してください (「3.電子調査票の入力」「4.エラーチェック・回答送信」参照)。

| т-д у | /—J         |                                     | 虎ノ                                  | 門大学                                                                     | ≓.pdf                 |                          |                 |          |                            |                              |                                 |                                       |                  |                     |                   |                        |                      |                                                           |                                                                    |                                                                               |  |
|-------|-------------|-------------------------------------|-------------------------------------|-------------------------------------------------------------------------|-----------------------|--------------------------|-----------------|----------|----------------------------|------------------------------|---------------------------------|---------------------------------------|------------------|---------------------|-------------------|------------------------|----------------------|-----------------------------------------------------------|--------------------------------------------------------------------|-------------------------------------------------------------------------------|--|
| 8 8   | $\boxtimes$ | Q                                   |                                     | •                                                                       | D                     | 2 /                      | з               | k        | 0                          | E                            | ) (+)                           | 51.3                                  | 2% 🔻             | ļ.                  | F.                | ÷                      | 1 <sup>27</sup>      | ₩                                                         | Ś                                                                  |                                                                               |  |
| 3     | 1           | ページ<br>(様式第7号)                      |                                     | ۲                                                                       | <b>()</b>             |                          | 学               | ∓ æ<br>生 | 30年度<br>辛校員書<br>教職         | 学校<br>第(大学・知<br>員 等          | ≝ * ■<br><sup>東大学)</sup><br>≶ 状 | ≢<br>况 票                              |                  |                     |                   |                        | 10117 <b>8</b><br>18 | (2000年1月1日)<br>学校開始                                       |                                                                    | クリア<br>- 5000日80085997<br>所在地                                                 |  |
| 5     |             | 統計法に基づく)<br>1 学校(本部)<br>の所在地        | 基料統計構成     (個面面面)     東京都計     東京都計 | ≝」<br>■<br>●区虎ノ門                                                        |                       | 響地〇                      | n               | (16.36)  | - 孝峨30<br>(〒 123-456       | 年5月1日戦<br>57 )               | Æ -<br>2 ≇ 1                    | 胶 名 虎ノ                                | 門大学              |                     |                   |                        |                      |                                                           |                                                                    |                                                                               |  |
|       | 4           | 3 7 9 8                             | 1 <b>1</b> ±                        | *<br># #                                                                | 学<br>修士               | 88.                      | 専門職学            | 位義務      | 学 第<br>(大学は学出学)<br>(北本科学生教 | · 本 料<br>18章、昭朝大学<br>11章人子名、 | 業務<br>(単単のない<br>の記入力。           | (14 19)<br>(18:00)<br>(19:23)         | #<br>21-18-8-12) | *科日等)<br>(第1<br>字載平 | 日都生・東京<br>いた・東音学の | 生・研究生<br>を入力。)<br>左配以外 |                      | 1                                                         | ٢                                                                  | 12                                                                            |  |
| 2     | 1<br>7      | 提前1<br>表面2                          | #<br>335                            | \$<br>132                                                               | 5<br>1,252            | \$<br>515                | 男<br>42         | 女<br>22  | 男<br>5,204<br>74           | ×<br>2,13<br>4               | 9<br>3<br>7                     | <b>x R</b>                            | ¥                | #<br>89             | 女<br>102          | 男 女<br>58              | 50                   | 3<br>6,980<br>74                                          | 2,964<br>47                                                        | #<br>9,944<br>121                                                             |  |
|       | 1           | 4 数<br>学 部<br>(大平山平和3)、<br>(ナさ、重要3) | 本 数<br>・ 学 1<br>板原大学は9<br>には記入しない   | (本務者)<br>料 名<br>(科制に取入)                                                 | #                     | 学長 副称<br>(a) (b)<br>男女男3 | 数<br>(c)<br>(c) | ft<br>5  | 組設民<br>(4)<br>男女           | 第 )<br>(a)<br>男 ] :          | 6 )<br>k ,f                     | 16 秋<br>(1)<br>文                      | Bi<br>M          | a<br>β<br>β         |                   | H<br>anterdranfr<br>g  | 0<br>14              | *部日東西市<br>泉は大学では<br>泉・和料長び<br>の約余野(名<br>生の秋景)(名<br>生の秋景一) | - 第二日<br>「学校学生内」<br>毎日毎度協士<br>毎日毎度協士<br>学校の分析)<br>外日毎度協士<br>外日毎度協士 | 2010<br>第二日<br>第二日<br>第二日<br>第二日<br>第二日<br>第二日<br>第二日<br>第二日                  |  |
|       |             | 举 美<br>教育学部(教)                      | · 副<br>養成以外                         | <ul> <li>共 長</li> <li>(約</li> <li>(約</li> <li>(約</li> <li>(約</li> </ul> | 9980<br>)) 1501<br>)) | 1 4                      | 45              | 14       | 16 15                      | 4                            | 1                               |                                       |                  |                     | 65                | 30                     | 5<br>95              | の統合計(各<br>学校・研究科<br>生年の学生現<br>税効大学では<br>科、利用及び<br>の合計と一種  | 研究科の合計)<br>にも計量したらい<br>注水科学生内<br>料理等理由<br>等理信を、数<br>する。            | ) 共和国<br>日本<br>和国<br>日本<br>日本<br>日本<br>日本<br>日本<br>日本<br>日本<br>日本<br>日本<br>日本 |  |
|       | в           |                                     |                                     | 47 第4年<br>(約<br>(約<br>(約<br>(約<br>(約                                    | )<br>))<br>))         |                          |                 | +        |                            |                              |                                 |                                       |                  |                     |                   |                        |                      | 学長氏名                                                      |                                                                    |                                                                               |  |
| 4     | カ           |                                     |                                     | 学課(16)                                                                  |                       |                          |                 |          |                            |                              |                                 | 1 1 1 1 1 1 1 1 1 1 1 1 1 1 1 1 1 1 1 |                  |                     |                   |                        |                      |                                                           |                                                                    |                                                                               |  |

# ◆回答データの送信ができない場合の対処方法◆

72ページ(4)の手順まで終了した後,回答の送信が正常に終了しない((5)の画面が 表示されない)場合は、次の手順で回答を送信してください。

①政府統計オンライン調査システムヘログインする(59ページ「1.ログイン参照」)

②「調査票の一覧」画面で送信したい電子調査票名をクリック(65ページ「2.電子調査票の取得」参照)

③ブラウザ上に電子調査票が表示される

L

Ţ

④電子調査票右上の「読み込み」ボタンをクリック(75ページ)

⑤前回,回答送信を試みた際に保存したXMLデータを選択して読み込む(75ページ)

⑥「回答データ送信」ボタンをクリック

- 注1)手引の手順では、オンライン調査システムから電子調査票をダウンロードした後に一度ローカル(パソコンのデスク トップ等)に保存し、ブラウザを一度閉じてしまった後、調査票を再度開いて入力していただくこととしていますが、上 記の方法は電子調査票をローカル保存せずに、ブラウザ上(インターネットの画面上)でそのまま作業を進めるという 点で異なっています。
- 注2)オンライン調査システムのセキュリティ設定上, <u>1時間以上システム画面上の操作を行わなかったり, 電子調査票</u> の表示後1時間以上経過した場合などは, オンライン調査システムとパソコンとの接続が切断されてしまいます。した がって, 上記の作業は, XML データの読み込みからデータ送信まで, あまり時間をかけずに行う必要があります。 なお, XML データを読み込まず, 調査項目を最初から入力し直して送信していただく事も可能です。

# 〈参考〉電子調査票の構成

|          |              | 枚数 | 計  |    |                 | 枚数 | 計  |
|----------|--------------|----|----|----|-----------------|----|----|
| 学生教職員等状況 | 7票           |    |    | 学校 | 調査票/高等専門学校      |    |    |
| ページ遷移票   | Ę            | 1  | 5  |    | ページ遷移票          | 1  | 4  |
| 学生教職員等   | <b>}状況</b> 票 | 3  | 5  |    | 学校調査票/高等専門学校    | 2  | 4  |
| エラーチェック  | 7番号リスト       | 1  |    |    | エラーチェック番号リスト    | 1  |    |
| 学部学生内訳票  |              |    |    | 学校 | 施設調査票           |    |    |
| ページ遷移票   |              | 1  | 5  |    | ページ遷移票          | 1  | З  |
| 学部学生内部   | 票7           | 3  | 5  |    | 学校施設調査票         | 1  | 0  |
| エラーチェック  | 7番号リスト       | 1  |    |    | エラーチェック番号リスト    | 1  |    |
| 大学院学生内訳票 | Ę            |    |    | 学校 | 経費調査票A          |    |    |
| ページ遷移票   | Ę            | 1  | 6  |    | ページ遷移票          | 1  | З  |
| 大学院学生内   | 习訳票          | 4  | U  |    | 学校経費調査票A        | 1  | 0  |
| エラーチェック  | 7番号リスト       | 1  |    |    | エラーチェック番号リスト    | 1  |    |
| 本科学生内訳票  |              |    |    | 学校 | 経費調査票B          |    |    |
| ページ遷移票   | Ę            | 1  | 4  |    | ページ遷移票          | 1  | 3  |
| 本科学生内部   | 票            | 2  | т  |    | 学校経費調査票B        | 1  | 0  |
| エラーチェック  | 7番号リスト       | 1  |    |    | エラーチェック番号リスト    | 1  |    |
| 外国人学生調査票 | Ę            |    |    | 卒業 | 後の状況調査票         |    |    |
| ページ遷移票   |              | 1  | 10 |    | ページ遷移票          | 1  |    |
| 外国人学生訓   | 間査票          | 8  | 10 |    | 卒業後の状況調査票 (2-1) | 3  | 11 |
| エラーチェック  | 7番号リスト       | 1  |    |    | 卒業後の状況調査票 (2-2) | 6  |    |
| 大学通信教育調査 | S票           |    |    |    | エラーチェック番号リスト    | 1  |    |
| ページ遷移票   |              | 1  | 5  |    |                 |    |    |
| 大学通信教育   | 育調査票         | 3  | 5  |    |                 |    |    |
| エラーチェック  | 7番号リスト       | 1  |    |    |                 |    |    |

# ◎ 本部用 ID の機能について(大学・短期大学)

文部科学省から配布する「ID 表」の中には、本部担当者(連絡担当者)が調査における業務で効率化が図れるよう、学校における全ての電子調査票について、電子調査票を一括取得できる機能や、提出状況が一覧で把握できる機能を持つ「本部用 ID」が含まれています。

| 学校基本調査 オンライン調 | 査システムに関するID表 |
|---------------|--------------|
|---------------|--------------|

|         |          |     |      |         |               |       | ···本部用ID  |
|---------|----------|-----|------|---------|---------------|-------|-----------|
| 学校調     | 学校名      | 所在地 | 学部·研 | 学部·研究科名 | 調査対象者ID       | パスワード | 調査票名      |
| 0050 虎0 | の門大学     | 50  |      |         | HI0050        | ****  | 学生教職員等状況票 |
| 0050 虎( | の門大字     | 13  |      | (字部分)   | HI0050131g    | ****  | 外国人字生調査票  |
| 0050 虎( | 2門大学     | 13  |      | (修士課程分) | HI0050133g    | ****  | 外国人学生調査票  |
| 立7日 TD  | 門大学      | 13  |      | (博士課程分) | HI0050134g    | ****  | 外国人学生調査票  |
| 部用 ID   | 門大学      |     |      |         | HI0050KA      | ****  | 学校経費調査票A  |
| 0050 虎0 | の門大学     |     |      |         | HI0050KB      | ****  | 学校経費調査票B  |
| 0050 虎( | の門大学     |     |      |         | HI0050S       | ****  | 学校施設調査票   |
| 0050 虎( | D<br>門大学 | 13  | 1C27 | 経営学部    | HI00501C2713L | ****  | 卒業後の状況調査票 |
| 0050 虎( | の門大学     | 50  | 1C27 | 経営学部    | HI00501C2750G | ****  | 学部学生内訳票   |
| 0050 虎( | の門大学     | 13  | 1C09 | 経済学部    | HI00501C0913L | ****  | 卒業後の状況調査票 |
| 0050 虎( | の門大学     | 50  | 1C09 | 経済学部    | HI00501C0950G | ****  | 学部学生内訳票   |
| 0050 虎( | の門大学     | 13  | 1X50 | 人間文化学部  | HI00501X5013L | ****  | 卒業後の状況調査票 |
| 0050 虎( | の門大学     | 50  | 1X50 | 人間文化学部  | HI00501X5050G | ****  | 学部学生内訳票   |
| 0050 虎( | の門大学     | 13  | 1X04 | 人間文化研究科 | HI00501X0413M | ****  | 卒業後の状況調査票 |
| 0050 虎( | の門大学     | 50  | 1X04 | 人間文化研究科 | HI00501X0450i | ****  | 大学院学生内訳票  |
| 0050 虎( | の門大学     | 13  | 2C09 | 経済学研究科  | HI00502C0913M | ****  | 卒業後の状況調査票 |
| 0050 虎( | の門大学     | 50  | 2C09 | 経済学研究科  | HI00502C0950i | ****  | 大学院学生内訳票  |
| 0050 虎( | の門大学     | 13  | 4C09 | 経済学研究科  | HI00504C0913M | ****  | 卒業後の状況調査票 |
| 0050 虎( | の門大学     | 50  | 4C09 | 経済学研究科  | HI00504C0950i | ****  | 大学院学生内訳票  |

※「本部用 ID」は,「学生教職員等状況票」用の ID としても使用しています。

電子調査票の一括取得

- 1. ログイン
  - (1)政府統計オンライン調査システム総合窓口へアクセスし、ログイン画面を表示します。
     (2)政府統計コード、本部用の「調査対象者 ID」、「パスワード」をそれぞれ入力し、「ログイン」をクリックします。

| 政府就計オンフィン調査総合 総L          |                                  |
|---------------------------|----------------------------------|
| ▲ オンライン調査トップ > ログイン       |                                  |
| 政府統計オンライン調査総合窓口           | へのログイン                           |
| ログイン情報                    | 政府統計コード 8KN5<br>調査対象者 ID 配布されたもの |
| ログインするためには、あらかじめ配布されたオ    | ンライ パスワード 初回は配布されたもの             |
| 政府統計コート、調査対象有ID、バスワート(確   | 2回目以降は変更したもの                     |
| 旅計調査を選択して<br>政府統計コード 2020 | ください 🗸                           |
| 8KN5                      | 可から入力省略                          |
| 調查対象者ID 8⁄2 testgamen23   | ☑ 次回から入力省略                       |
|                           | □パスワードを表示する                      |
| (確認コード)                   | にしまった場合はこちらへ                     |
| ▲ ログインに必要な情報は、統計調査によ      | とって異なります。                        |
| ログインに必要な情報をお持ちでない方        | らは、システムを利用いただけません。               |
|                           | $\bigcirc$                       |
|                           | ( ログイン )                         |

政府統計コード, 調査対象者 ID, パスワードを入力したらクリック 2. 電子調査票の取得

学校内で必要とする電子調査票は、本部用画面から、選択して取得することができるほか、 まとめて取得することができます。

ダウンロードする電子調査票の「選択」をチェックし、「一括ダウンロード」ボタンをクリッ クしてください。また、「選択可能な電子調査票を全て選択/解除」をチェックすると現在の ページの調査票を全て選択することができます。

|          | 24 11 | Τ. |   | 50 1 | 1201 |  |
|----------|-------|----|---|------|------|--|
| 指定ページを表示 | 最初    | 前  | 1 | 2次   | 量後   |  |

| 選択  | 調査対象者ID     | 名称             | 電子調査票 ?                               | ファイル形式 | 提出期限       | 記入例     | 状況         | 2            | 回答日時 |
|-----|-------------|----------------|---------------------------------------|--------|------------|---------|------------|--------------|------|
|     | XXX0000     | 学生教職員等状況票      | 土 学校調査票 学生教職     員等状況票                | PDF形式  | 2018-03-31 |         |            |              |      |
| •   | XXX0000111G | 外国人学生調查票       | 土 <u>学校調査票 外国人学</u> <u>     生調査票</u>  | PDF形式  | ②一括夕       | ズウン     | , □ -<br>z | - ド          | を    |
| V   | XX 201116   | 外国人学生調査票       | 土 学校調査票 外国人学     生調査票                 | PDF形式  | 205        | · · · 9 | ବ<br>\     | 7            |      |
|     | × ①ダウン      | シロードする電子       | -調査票の「選択」をチ                           | ェック    | 2018-03-31 |         |            | $\backslash$ |      |
| ~~~ | ~~~~~~~     | 22222222222222 | ~~~~~~~~~~~~~~~~~~~~~~~~~~~~~~~~~~~~~ | ~~~~~~ | ~~~~~~     | ~~~~    | ~~~        | ~~           | 1222 |

「調査票をダウンロードしますか。」というメッセージが表示されますので、「はい」をク リックします。「電子調査票を準備しています」というメッセージが表示されます。

ブラウザのダウンロード確認メッセージが表示されますので,「保存」ボタン右側の「▼ ボタン」を押し,「名前を付けて保存」をクリックします。

| ダウンロードファイルは Zip 形式<br>圧縮ファイルです。                                                                                                    |                                                                                                    |
|----------------------------------------------------------------------------------------------------|----------------------------------------------------------------------------------------------------|
| このサイトについて 利田規約 推奨環境 オンライン調査の流れ データの保護                                                                                              |                                                                                                    |
| www.e-survey.go.jp から e-survey201802011153 (5.zip を身存しますか? 保存(5) ・ キャンセル(C) ×<br>(存て(5) ・ キャンセル(C) ×<br>名前を付けて(保存(A)<br>にたいて開(-(6) | , in the second second se |

「名前を付けて保存」画面が表示されたら,必要に応じて場所を変えて保存してください。 なお、ファイル名はわかりやすい名前に適宜変更することをお勧めします。

| 2           |                        | 名前を付けて保存                                       |                             |       | ×   |
|-------------|------------------------|------------------------------------------------|-----------------------------|-------|-----|
| €           | 🚽 , PC ,               |                                                | × C                         |       | P   |
| 整理 ▼ 新しい    | フォルダー                  |                                                |                             |       | 0   |
| IN PC       | 名前                     | 更新日時種類                                         | サイズ                         |       |     |
|             | 🔒 Downloads:           | ファイル名は英数字で表示<br>保存する場合は、わかりやす<br>更することをお勧めします。 | されます。<br><sup>-</sup> い名前に変 |       |     |
| ファイル名(N)    | e-survey20180201115345 |                                                |                             |       | *   |
| リアイルの裡類(工): | : [注補 (ZIP 形式) フォルター   |                                                |                             |       | Y   |
| 🝝 フォルダーの非妻  | 表示。                    |                                                | 保存( <u>S</u> )              | キャンセノ | L . |

保存した Zip ファイルを解凍すると,調査票(PDF ファイル)は1ファイルずつ個別のフ オルダに格納されています。指定した調査票がダウンロードできていることを確認してくだ さい。

![](_page_22_Figure_1.jpeg)

※保存する際の Zip ファイル名,及び保存された調査票のフォルダ/ファイルは英数字のファイル名で保存されています。

このままではファイルの内容が不明になりますので,適宜名称や保存先を変えるなど整理することをお勧めします。

### ※調査票1枚につき1ファイルです。

# 1つのファイルを使って複数の学部等の調査票データ(ファイル)を作成すること は絶対にできません。

# ※送信する場合は一括送信ではなく,各調査票に固別に設定している「調査対象者 ID」, 「パスワード」を用いて個別に送信してください。

※本部用 ID で調査票を一括取得した場合,学生教職員等状況票を送信する場合は変更 後のパスワードで,その他の調査票を送信する場合は,初期のパスワードで送信して ください。

# 提出状況の把握

本部用 ID で学内の学部等が作成すべき調査票の提出の状況を確認することができます。

- 1. ログイン
  - (1) 政府統計オンライン調査システム総合窓口へアクセスし、ログイン画面を表示します。
  - (2) 政府統計コード,本部用の「調査対象者 ID」,「パスワード」をそれぞれ入力し,「ログ イン」をクリックします。

| ログイン情報<br>ログインするためには、ま<br>政府統計コード、調査対象 | ちらかじめ配布されたオン<br>象者ID、パスワード が語 | 調査対象者 ID 香<br>パスワード 初回は      | 2布されたもの<br>配布されたもの                  |
|----------------------------------------|-------------------------------|------------------------------|-------------------------------------|
| 政府統計コード 参須                             | 統計調査を選択してく<br>8KN5 3次回が       | 2回目<br>ださい ×<br>から入力省略       | 以降は変更したもの                           |
| 調査対象者ID                                | testgamen23                   | ■次回から入力                      | 省略                                  |
| バスワード<br>(確認コード)                       | •••••••                       |                              | 表示する                                |
| ▲ ログインに必要                              | な情報は、統計調査によっ                  | って異なります。<br>トーシステムを利用いただけません | │ 政府統計コード,調査対象者<br>│ パスワードを入力したらクリッ |

2. 電子調査票の提出状況の確認

ログインが完了すると調査票一覧画面が表示されます。 学校に該当する全ての調査票を一覧で見ることができます。 「状況」が「回答済」であり,回答日時が記載されている電子調査票は、学部等から提出

「状況」か「回答済」であり、回答日時か記載されている電士調査票は、字部等から提出があったことを示します。

| 朝沢       | 調查対象者ID     | 名称                                      | 電子調査票 ?                               | ファイル形式   | 提出期限       | 記入例  | 扰況 ?  | 回答日時             |
|----------|-------------|-----------------------------------------|---------------------------------------|----------|------------|------|-------|------------------|
|          | XXX0000     | 学生教職員等状況票                               | 土 学校調査票 学生教育     員等状況票                | PDF形式    | 2018-03-31 | -    |       |                  |
| <b>V</b> | XXX0000111G | 外国人学生調査票                                | 土 学校調査票 外国人等 <u>生調査票</u>              | PDF形式    | 2018-03-31 |      | 回答演   | 2018-02-01 16:54 |
| Ø        | XXX0000111G | 外国人学生調査票                                | 土 学校調査票 外国人等     生調査票                 | PDF形式    | 2018-03-31 | l    | 回答済   | 2018-02-01 16:54 |
|          | XXX0000111G | 外国人学生調查票                                | 土 学校調査票 外国人等     生調査票                 | PDF形式    | 2018-03-31 |      | /     |                  |
| ~~;      | ~~~~~~~~~~  | ~~~~~~~~~~~~~~~~~~~~~~~~~~~~~~~~~~~~~~~ | ~~~~~~~~~~~~~~~~~~~~~~~~~~~~~~~~~~~~~ | ~~~~~~~~ | ~~~~~~     | ~~~~ | ~~~~~ | ~~~~~~~~~~~      |

「回答済」リンクをクリックすると、「回答状況」画面が表示されます。

| 計調査名    | 学校基本調査           |                                     |
|---------|------------------|-------------------------------------|
| 尾施時期    | 00000            |                                     |
| 調査票名    | OO調査票            |                                     |
| 調查対象者ID | xxx00000x0000x   |                                     |
| キー項目    | 00000            |                                     |
| 受付番号    | 0X0XX000000      | 「回答ナータ確認・更新」ホタンを<br>クリックすると 回答済の調査票 |
| 調査票の状況  | 回答済み             | が表示されます。                            |
| 回答日時    | 2018-02-01 13:24 |                                     |

「回答データ確認・更新」ボタンをクリックすると、回答済の調査票が表示されます。

※調査票の提出期限までに、各調査票の提出内容について「提出状況確認表」に 記入の上、メール(86ページ)でお知らせください。

3. 回答送信された電子調査票のダウンロード

「回答状況」画面から回答済の調査票を表示し,最終ページの「調査票全体保存」をクリ ックすると調査票をダウンロードできます。

操作手順は,65ページの「2.電子調査票の取得(3)」以降を参照してください。

**Ⅲ** Q&A(よくあるお問合せ)

#### ログイン

質問1 ログインができません。

回答次のことを確認してください。

○調査対象者 ID とパスワードは正しいものでしょうか? 調査対象者 ID とパスワードは半角英数字,大文字小文字の区別があります。大文字・ 小文字の切り替えは「Shift」キーを押しながら入力することによって可能です(大文字 を入力していれば小文字に,小文字を入力していれば大文字になります)。

直接入力してうまくできないようであれば,配布された ID とパスワードを「メモ帳」,「Word」,「一太郎」などで入力して,それをコピー&ペーストしてみてください。

○ブラウザ (ホームページを見るためのソフトウェア。Internet Explorer)の設定は適切でしょうか?「政府統計オンライン調査総合窓口」の「よくあるご質問(FAQ)」を参考に、設定を確認してください。(Java Script 機能を有効にし、Cookieの受入れを可とするなど)

それでもうまくいかない場合は、①再起動してみる、②別のパソコンで試してみる、 ③システム担当に設定を確認するなどお試しください

→なお,認証を5回間違えるとロックがかかり,しばらく(10分ほど)操作を受け 付けなくなります。

### 質問2 (初回ログイン時)パスワードは変更しなければいけないのですか。

回答 「なりすまし」等を避けるために、セキュリティ上、パスワードを変更していただく 必要があります(変更しなければ先に進めません)。変更後のパスワードは必ずメモす るなどして、お忘れのないようお願いします。

質問3 パスワードの変更ができません。

回答 パスワードの変更画面では、任意のパスワードを2回入力することになっています。 その2つが合っているか確認ください。

なお、最初に配布されたパスワードと同じものは使用できません。

#### 質問4 パスワードは何回変更できますか。

回答 何回でも変更できます。変更したパスワードはメモするなどして、お忘れないようお 願いします。

質問5 変更したパスワードを忘れてしまいました。

回答変更したパスワードはメモするなどして忘れないようにしてください。

忘れてしまった場合は、62 ページを参考にご自身でパスワードの再発行を行ってく ださい。その際、連絡先情報に登録したメールアドレスの入力が必要となります。 また、連絡先情報に登録したメールアドレスを忘れてしまった、誤ったメールアドレ スを登録してしまったなどの理由で再発行ができない場合は、変更前のパスワードに戻 す(初期化する)ことになりますので、文部科学省ヘルプデスクまでご連絡ください。 ヘルプデスクへの連絡の際は必ず以下の事項をお伝えください。

①都道府県, ②学校調査番号, ③学校名, ④調査対象者 ID, ⑤連絡先等

#### 質問6 連絡先情報を間違えてしまいました。

回答 オンライン調査システムにログインし、電子調査票の取得画面の「パスワード・連絡 先情報の変更」から修正することができます。 質問7 連絡先情報のメールアドレスを間違えてしまいました。

回答 <u>質問6の手順で「連絡先情報」を修正してください。</u>メールアドレスを間違えると, システムからの「受付完了」メールが届かなくなってしまいます。また,パスワードを 忘れてしまった場合に再発行ができません。

なお,既に電子調査票をダウンロードされている場合には,ダウンロードした電子調 査票に連絡先情報で登録した誤ったメールアドレスの情報が組み込まれてしまってい ますので,電子調査票も再度ダウンロードする必要があります。

質問8 アクセスしにくい(ログイン画面が表示されないなど)のですが。

回答 アクセスが集中した場合が予想されます。この場合の対応方法について文部科学省へ ルプデスクでは対応できないケースがありますので、しばらくお待ちいただいて再度ア クセスしてください。

# 質問9 ログインすると、セキュリティ証明書の警告が表示されてしまい、ログインが行え ません。

回答 オンライン調査システムへの接続がうまく行かない場合は、オンライン調査システム のトップ画面(ログインする前の画面)の「よくあるご質問(FAQ)」も参照の上、「信頼 済みサイトへの登録」をお試しください。 また、使用中のパソコンに「安全な通信を行うための証明書」がインストールされて いない可能性もありますので、パソコンのセキュリティ管理者にも確認の上で証明書の インストールを行い、再度ログインをお試しください。

#### 調査票の取得

- 質問 10 「調査票の取得」を押しても、「暗号辞書が正しくありません」とか「データが壊れています」などの表示が出て、電子調査票が取得できません。
  - 回答 お使いの Adobe Reader のバージョンが推奨環境に達していないと思われますので, Adobe Reader DC をインストールしてください。

オンライン調査システムのトップ画面(ログインする前の画面)下部の「推奨環境」 の「「PDF 調査票」に回答していただく場合」に Adobe Reader ダウンロードページへ のリンクがありますので、そちらからインストールをお願いします。

質問11 電子調査票をダウンロードして保存しなければいけないのでしょうか。

回答 電子調査票をダウンロードするとインターネットブラウザ上に表示され、この状態で も入力は可能ですが、システムとの接続が1時間を過ぎると切れてしまい回答データの 送信ができなくなります。

電子調査票をお使いのコンピュータ上に保存した上で入力すると、1時間という制限 がなくなります。入力したものが消えてしまった、ということを避けるためにも、保存 した電子調査票をお使いください。

質問 12 「調査票の取得」を押したあと、画面が白くなり、動かなくなりました。

回答 使用中のパソコンの環境が 58 ページの利用環境を満たしているか確認してください。

### 質問 13 推奨環境は満たしていますが、電子調査票が取得できません。

回答 セキュリティの観点から Adobe Reader の環境設定が厳しくなっている可能性がありま す。Adobe Reader の「編集」の「環境設定」の「Java Script」を御確認ください。 「グローバルオブジェクトセキュリティポリシーを有効にする」にチェックを入れて

「OK」をクリックしてください。

### 調査票の入力

質問 14 調査票がちゃんと表示されません([回答データ送信]ボタンが表示されないなど)。

回答 Adobe Reader のバージョンが推奨環境よりも古いものをお使いのようですので, Adobe Reader DC をインストールしてください。

質問 15 電子調査票の回答欄の一部が白くなっていて入力できません。

回答 入力が必要な欄は青緑色になっています。 白くなっている欄は自動計算される部分や あらかじめ記入されているなど、 入力の必要がない部分です。

#### 質問 16 電子調査票の入力を中断したいのですが。

回答 電子調査票の入力を中断する場合は、入力したデータを保存してください(69ページ 参照)。

参考 調査票の保存には次の2つの方法があります。
○調査票全体を保存

[調査票全体保存]のボタンをクリックして、PDFファイルとして保存します。
メリット:そのファイルをクリックすれば調査票として開くことが可能。
デメリット:容量が大きくなる。

●回答データのみを XML データとして保存

[回答データのみ保存]のボタンをクリックして XML データで保存するものです。
メリット:必要な容量が小さくてすむ。
デメリット:呼び出すための電子調査票ファイル (PDF ファイル)が必要。

質問 17 電子調査票の入力を再開したいのですが。

回答 調査票全体を保存した場合には,保存した電子調査票のファイルをダブルクリックし て開いてください。

回答データのみを XML データで保存した場合には,電子調査票を開き(保存している 調査票でも,ログイン画面から再度取得した調査票でも可),[読み込み](調査票の 右上)ボタンを押して,読み込む XML ファイルを指定して回答データを読み込んでく ださい。(74 ページ **方法2**参照)

回答送信

質問 18 [回答データ送信]ボタンを押しても、送信できません。

- 回答 76ページの「◆回答データの送信ができない場合の対処方法◆」の方法をお試しくだ さい。
- 質問 19 [回答データ送信]ボタンを押したら、調査項目に関するメッセージが出てきて、先 に進めません。
  - 回答 学校基本調査のオンライン調査システムでは、[回答データ送信]ボタンを押すとチェック→(問題がなければ)回答データを XML 形式で保存→送信という流れになっています。出てきたメッセージはチェックの結果、表示されたメッセージです。 チェックの結果表示されるメッセージには、必ず修正が必要な「必須エラー」と、誤

入力の可能性があるため確認を促すため表示される「ワーニングエラー」があります。 「必須エラー」については必ず修正し、「ワーニングエラー」については、内容を確 認の上、修正が必要な場合は修正し、残しても良いエラーの場合はエラーチェック番号 リストの理由欄に具体的な理由を記入してください。(70ページ参照) 質問 20 [回答データ送信]ボタンを押したら画面が固まってしまいました。

- 回答 お使いのコンピュータとオンライン調査システムの接続に何か問題が生じている可能 性があります。作業を中断して、しばらくしてから再開してください。
- 質問 21 「調査対象者 ID またはパスワードが違う~」というメッセージが表示されました。
  - 回答 調査対象者 ID とパスワードが正しいものか御確認願います(「質問1」参照)。
     なお、この段階でパスワードを初期化すると、[調査票全体保存]で保存した調査票から回答データを送信する場合、次の2パターンがありますので御注意ください。
     ①パスワードを初期化、その後、オンライン調査システムにログインしていない場合 →調査対象者 ID と最初に配布されたパスワードを使います。
     ②パスワードを初期化、その後、オンライン調査システムにログインして、パスワードを変更している場合→調査対象者 ID と変更したパスワードを使います。

質問 22 調査票の送信時, 証明書に関するエラーメッセージが表示され, 回答送信ができません。

回答 改めて調査票を取得し、76ページの方法も参照して再度送信をお試しください。 あるいは、質問9を参考に「信頼済みサイトへの登録」や「安全な通信を行うための証 明書」のインストールを行った上、再度送信をお試しください。

#### 質問 23 回答した内容を修正したいのですが。

回答 一度回答データを送信した後でも、回答データの修正は何度でも可能です。 修正の方法は74ページを参照してください。

# ▲ 注意 電子調査票のデータ送信は何度でも可能ですが、最後に送信した内容が最終的な → ∧ ∧ √ データになります。

#### 質問 24 調査対象者自らが送信した電子調査票の内容を確認することはできますか。

回答 電子調査票の一覧から「回答済」リンクをクリックすることにより,送信した電子調 査票の内容を確認することができます(74ページ参照)。

#### 質問 25 電子調査票で, 平成 30 年度から変更になった箇所はありますか。

回答 調査項目の改正による変更等はありますが、電子調査票の機能で、変更になった箇所 はありません。

# IX 平成 31 年度 学校基本調査 問合せ先

### ◎電話でお問合せいただく際には,

「調査名」、「学校名」、「学校調査番号」をまずお伝えください。

また調査期間中は、多くの方から問合せがありますので、<u>問合せの内容は簡潔に</u>お願いします。 なお、効率的に対応するため、<u>お問合せの内容によって連絡先が異なります</u>。 次の内容を確認の上、お問合せください。

◎問合せが集中するため、電話がつながりにくくなることもあります。

メールや FAX でも受け付けておりますので、御利用ください。

※メールや FAX を利用される場合は,連絡先(電話番号,担当者名等)も併せてお知らせ ください。

#### 【問合せ先】

| *調査の内容に関すること | 「調査の実施に関すること   |    |           |
|--------------|----------------|----|-----------|
|              | 調査票の配布に関すること   |    |           |
|              | コード表の修正に関すること  |    | 学校基本調査係まで |
|              | 調査項目に関すること     |    |           |
|              | 提出状況確認表の内容・提出に |    |           |
|              | 関すること          | 等丿 |           |
|              |                | -  |           |

| 総合教育政策局調査企画課 | 電話 03-5253-4111(代表)  |
|--------------|----------------------|
| 学校基本調査係:     | メール kihon@mext.go.jp |
|              | FAX 03-6734-3714     |

\*オンライン調査システムの利用(操作方法など)に関すること □ 文部科学省ヘルプデスクまで

| 文部科学省ヘルプデスク : 運用期間 | 平成 31 年 4 月上旬~7 月末日               |
|--------------------|-----------------------------------|
|                    | 土・日・祝日を除く                         |
| 受付時間               | 9:30-12:00, 13:00-17:30           |
|                    |                                   |
| 連絡先については、文部科学省ホーム  | ページ(http://www.mext.go.jp/)(文部科学省 |
| トップページ→「白書・統計・出版物  | 」→「統計情報」→「学校基本調査」→「オンラ            |
| イン調査システム」)に掲載します。( | 4月上旬予定)                           |